# JRA-VAN データで SOP2024/2025 を利用するための基本操作について

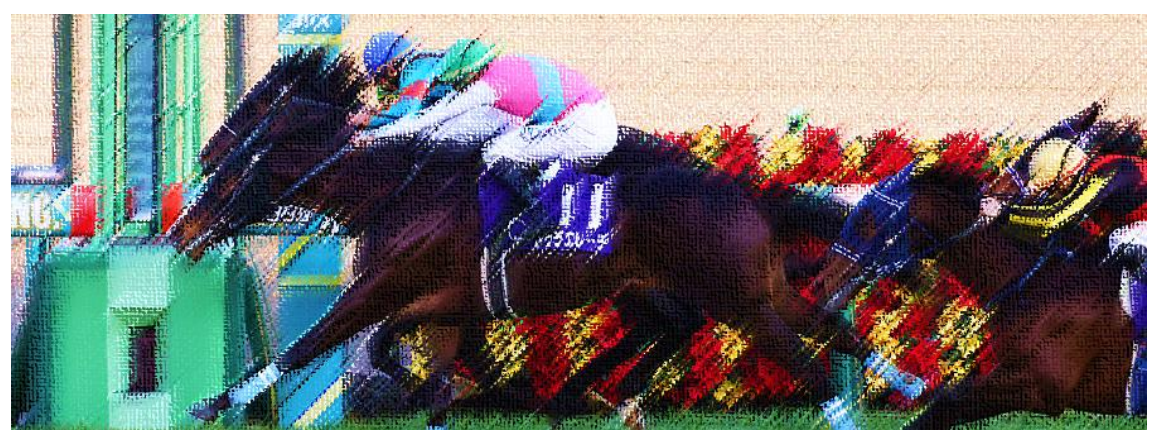

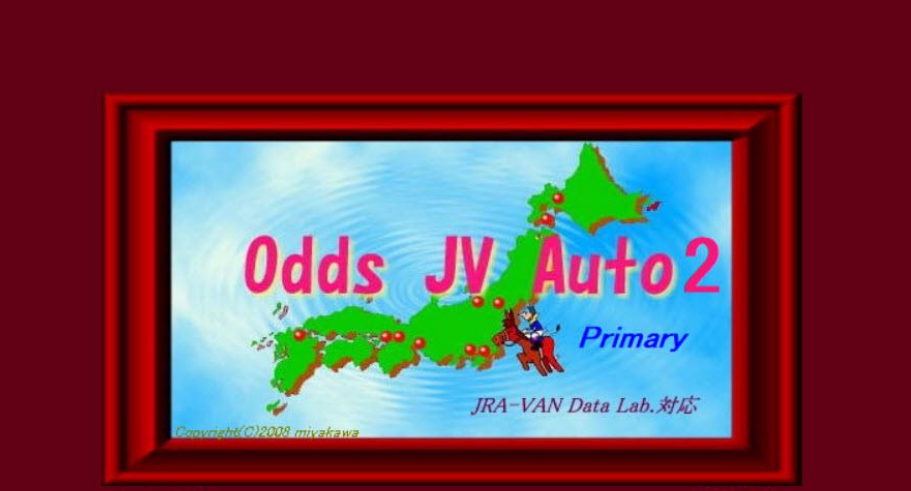

Ver. 2.8.10

(187)XXX

本ブログラムの使用により障害が生じても (C) 2008-2024 まいとん倶楽部S m まいとん倶楽部 は一切の補償責任を負いません。 この製品の全部または一部を無断で複製したり、無断で複製物を配布すると著作権の侵害となりますのでご注意ください。 このブログラムはは有効期間一年分のデータがセットされているためこのブログラムは 2025年03月31日 に体験版モードになります。 体験版モード のブログラムは パージョンアップにて解除が可能になります。

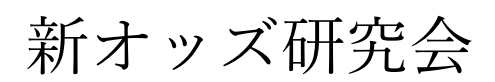

# はじめに

これまで、IPAT データだけを使用して SOP シリーズを利用されてきた方は、JRA-VAN データの利用に戸惑いを感じる人がいるかもしれません。

具体的なの操作方法を説明する前に、IPAT データとの比較をしておきます。 IPAT データの場合は、手動受信の場合、本体の「IPAT 変換画面」でオッズを取得しました。

JRA-VAN データの場合は、「OJVauto2」というソフトで手動受信を行うことになりま す。 なお、いずれの場合も自動受信につきましては、独立したプログラムで取得できま す。自動受信で取得していた方は、オッズの取得に関しては、ほとんど変わりません。 手動受信は手数が多く面倒ですので、大原則として「自動受信での運用」をお奨めします。

自動受信または手動受信したオッズは、IPAT データの場合は、「IPAT 変換」画面で得 変換操作を行っていましたが、JRA-VAN データの場合は、「OJCOV22」というソフトで 変換を行います。

ちなみに、変換後の操作は、「情報更新」→「総合分析表を開く」→「アンバランス表 などを開く」という流れですが、こちらは、まったく同じです。

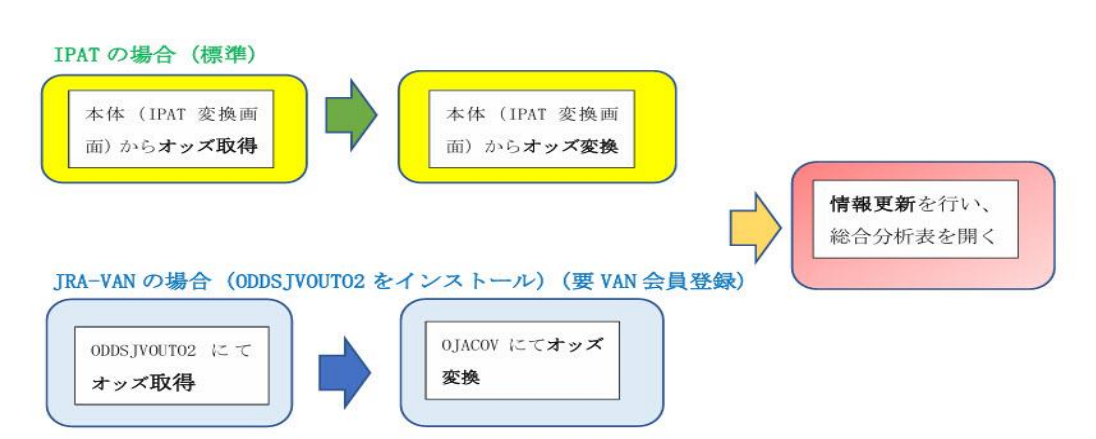

【IPATとVANの比較イメージ図】

なお、「OJVauto2」というソフトは、もともとは、SOP とは無関係の独立した JRA-VAN データ専用のオッズ分析ソフトでしたが、SOP との連携ができるように 20 年前に改修し たという経緯があります。そのため、「オッズ・出走表取得」「成績取得」以外にも多くの 機能があります。

OJVauto2自身にもアンバランス表やマトリックス表に似ている独自の分析ツールもあ り、初めて利用される方は、「SOP」が「OJVauto2」になってしまって、アンバランス表 など分析表のデザインが大きく変わってしまったと誤解して困惑する人がいるかもしれ ません。

けれども、「オッズ・出走表取得」「成績取得」以外の機能は、SOP とは関係なく、 OJVauto2 独自の機能です。また、この独自の機能については、フリーソフトとしてご活 用いただくことができますが、ノンサポートとなります(独自の機能の説明は OJVauto2 ヘルプを参照してご利用ください)ので、ご了承ください。

分析ツールとしては、これまで通りに、SOP2024/2025 をご活用ください。受信変換以 外の操作方法は、JRA-VAN データ利用の場合でも、まったく同じです。

#### 【ご注意】

OJVauto2 は、SOP2024/2025DVD 版、USB 版に収録されていて、DVD・USB 収録の インストーラからインストールすることができますが、使用期限があります。

SOP2024 に収録の OJVauto2 及び、ホームページでご提供の特別 DL 版は、SOP2024 向けのツールですので、2025 年 3 月末までが使用期限です。以降は SOP2025 ユーザーの みがご利用いただくことができます。SOP2025 に収録の OJVauto2 は、2026 年 3 月末ま で利用可能です。利用期限が過ぎると、メインレースだけが受信できる「試用版」となり ます。

#### OJVauto2 をインストールすると、OJACOV22 自動的にもインストールされます。

OJVauto2、OJACOV22 は、JRA-VAN データ専用ソフトですので、まずは、JRA-VAN サイトから「データラボ会員」に登録し、「JJV-Link」という基本ソフトをインストール する必要があります。 OJVauto2 のインストールは、その後で行ってください。

JRA-VAN「データラボ会員」登録や「JJV-Link」(基本ソフト)使用方法については、 新オッズ研究会ではサポートしていませんので、まずは下記サイトを閲覧し、疑問点があ れば JRA-VAN サポートデスクにお問い合わせください。

JRA-VAN (データラボ) サイト>>https://jra-van.jp/dlb/

JRA-VAN サポートデスク **050-3538-8600** (平日 10 時~17 時/開催日 10 時~16 時 30 分) JRA-VAN サポートメール office@jra-van.jp

## ○JV-Auto2の起動方法

※JV-Auto2 を初めて使う場合は、1回目だけは【ファイルから直接起動】の操作を 行ってください。2回目以降は、SOP2024/2025本体 ファイル〜JRA-VAN〜JV-Auto 起動にて、JV-Auto2 が立ち上がります。

PC の「Windows」フォルダ内に「ODDS-JV-Auto28」というフォルダがあります。

| ◎ 🖄 🖄 🖄 並べ替え ~      | ☰ 表示 ∽ •••       |            |    |  |
|---------------------|------------------|------------|----|--|
| 名前                  | 更新日時             | 種類り        | イズ |  |
| 📁 121ware           | 2023/11/06 10:22 | ファイル フォルダー |    |  |
| APSETUP             | 2023/12/18 11:44 | ファイル フォルダー |    |  |
| 📒 Intel             | 2024/12/12 10:28 | ファイル フォルダー |    |  |
| 📒 keibasoftcom      | 2024/12/16 11:13 | ファイル フォルダー |    |  |
| ODDS_JV_Auto28      | 2024/12/18 14:30 | ファイル フォルダー |    |  |
| PerfLogs            | 2022/05/07 14:24 | ファイル フォルダー |    |  |
| 📒 Program Files     | 2023/12/22 11:29 | ファイル フォルダー |    |  |
| Program Files (x86) | 2024/12/16 11:14 | ファイル フォルダー |    |  |
| 늘 SOP2024           | 2024/11/21 7:52  | ファイル フォルダー |    |  |
| 50P2025             | 2024/11/06 14:27 | ファイル フォルダー |    |  |

そのフォルダ内の「OJVauto」というファイルを「管理者として実行」で起動してください。

| MR OIACOV | 122 |                   | 2024/12/14/ | 22.00 | アフップ ション | 1 |
|-----------|-----|-------------------|-------------|-------|----------|---|
| 📕 OJVA2S  | YS  |                   | 2023/10/112 | 2:08  | アプリケーション |   |
| 🎡 OJVAsai | i   |                   | 2023/10/112 | 2:08  | アプリケーション |   |
| 🞊 OJVA    |     | <b>昭</b> ((a)     |             | 108   | アプリケーション | 8 |
| AVLO 🎇    |     | 開く(O)             |             | :05   | アプリケーション |   |
| AVLO 📸    | •   | 管理者として実行(A)       |             | :08   | アプリケーション | 1 |
| DVO 2     |     | 互換性のトラブルシュ・シング(Y) |             | 2:40  | アプリケーション |   |
| 💱 UNIN    |     | スタート メニューにピン留めする  |             | :00   | アプリケーション |   |
| 🔄 UNIN 🤇  |     | OneDrive に移動(M)   |             | 3:06  | 構成設定     |   |
|           | _   |                   |             |       |          |   |

これで、 JV-Auto2 が立ち上がります。

2回目以降は、SOP2024/2025のメニューから起動することができます。

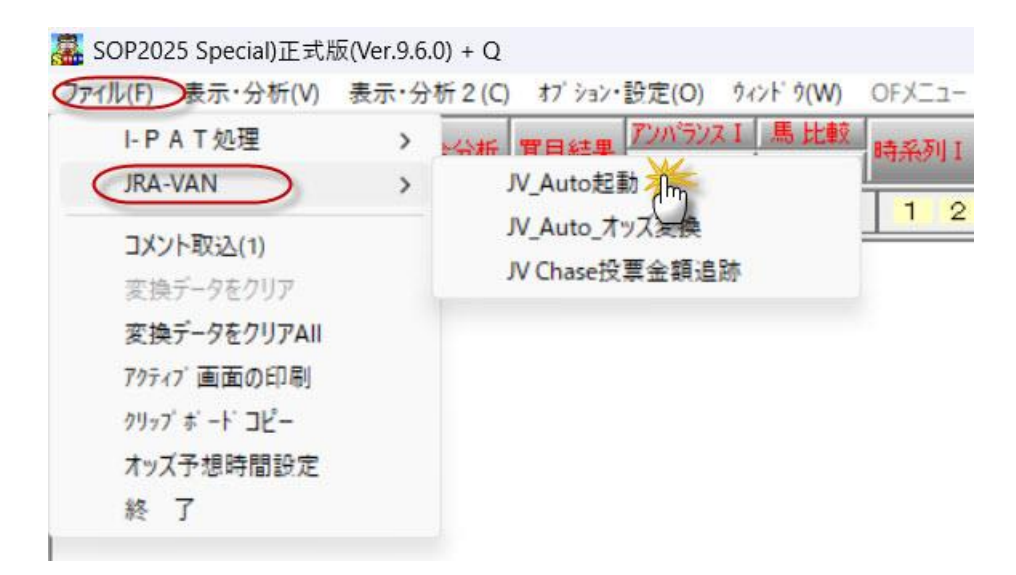

■ IPAT データ利用の自動受信は、SOP2024/2025のメニューなどから自動受信プログラムをを起動させる必要がありましたが、JRA-VAN データ利用の自動受信プログラムは、
 JV-Auto2 を起動させると自動的に同時に起動します。馬券発売時間帯であれば、パラメータが収録され、自動受信時間がセットされます。

OJVAuto2のメニューから「オッズ自動受信」を選択(クリック)すると、自動受信が開始されます。

| ß   | OJVA                  | uto2 Primary(Ver                                            | :2.8.10)                     |           |       |       |       |    |    |     |    |    |           |           |            |          |                 |     |
|-----|-----------------------|-------------------------------------------------------------|------------------------------|-----------|-------|-------|-------|----|----|-----|----|----|-----------|-----------|------------|----------|-----------------|-----|
| ファイ | ſル(F)                 | 表示 · 分析(V)                                                  | オブション・設定(O)                  | ሳላኦド ሳ(W) | 新マトリッ | クス分析表 | ヘルプ(I | H) |    |     |    |    |           |           |            |          |                 |     |
|     | 開催                    | スケジュール 受信                                                   | Ē(1)                         |           |       | R 出走到 | t I   | 単  | 時系 | 刘分林 | 禄区 | 人馬 | (§)<br>(* | 757<br>予想 | 馬 N<br>枠 N | 1X<br>1X | 111 MX<br>51 W5 | 人気順 |
|     | オッス                   | (自動受信(2)                                                    |                              |           |       | 中京小倉  | 3 1   | 2  | 3  | 4 5 | 6  | 7  | 8         | 91        | 0 11       | 12       |                 | i   |
|     | オッス                   | (自動受信パラメー                                                   | 夕(3)                         | 43        |       |       | •     | -  |    | - 0 |    |    |           |           | • • •      |          |                 |     |
|     | 今週<br>今週<br>蓄 積<br>一週 | の開催データ 受<br>のレース情報(蓄積<br>系 マイニング情報<br>系 重勝式(WIN<br>の坂路調教データ | 信(4)<br>§) 受信(5)<br>服<br>I5) |           |       |       |       |    |    |     |    |    |           |           |            |          |                 |     |

※競馬開催日以外であれば、「データなし」と表示されますが、エラー表示や不具合が 出たりすることはありません。

| 24/12/19 10:08:18 終了時間は 1700 に設定されています。<br>** OJVAuto2 Primary(Ver.2.8.10) 速報Odds自動受信(JV-Link) ** 24/12/19 10:08:18 受信指定時間は 0 回です。ダイヤル接続回数は 0回 ** ダイヤル接続の場合は接続回数にご注意ください。 ** 24/12/19 10:08:19 開催スケジュール ダウンロード開始: YSOH:開始日付/20240101000000 24/12/19 10:08:19 #YSCH 23/12/08/tbg(24年分)開催スケジュール ジロンドデラ: 電化スケジュール ジロンドデラ: 10* 24/12/19 10:08:19 ***** 更 新 完 了 ***** 24/12/19 10:08:19 ***** 更 新 完 了 ***** 24/12/19 10:08:19 ***** 更 新 完 了 ***** 24/12/19 10:08:19 ***** 更 新 完 了 ***** 24/12/19 10:08:19 ***** 更 新 完 了 ***** 24/12/19 10:08:19 ***** 更 新 完 了 ***** 24/12/19 10:08:19 ***** 更 新 完 了 *****                                                                                                    |   | ^ |
|----------------------------------------------------------------------------------------------------|---|---|
| 24/12/13 10:08:20 米RACE 24/12/14 払い長し :CNT: 36 / UP_CNT: 0 / 変更CNT: 0 *<br>24/12/19 10:08:21 *RACE 24/12/14 払い長し :CNT: 36 / UP_CNT: 0 / 変更CNT: 36 *<br>24/12/19 10:08:21 *RACE 24/12/15 払い戻し :CNT: 36 / UP_CNT: 0 / 変更CNT: 36 *<br>24/12/19 10:08:21 *RACE 24/12/14 レース詳細 :CNT: 36 / UP_CNT: 0 / 変更CNT: 36 *                                                                                                    |   |   |
| 24/12/19 10:08:21 **AGE 24/12/14 レース詳細 : CNI: 88 / UP_CNI: 0 / 変更CNI: 38 /<br>24/12/19 10:08:21 **AGE 24/12/15 レース詳細 : CNI: 88 / UP_CNI: 0 / 変更CNI: 0 *<br>24/12/19 10:08:21 **AGE 24/12/14 馬毎レース情細 : CNI: 54 / UP_CNI: 0 / 変更CNI: 545 *<br>24/12/19 10:08:23 **AGE 24/12/15 馬毎レース情報 : CNI: 551 / UP_CNI: 551 / 変更CNI: 0 *<br>24/12/19 10:08:23 ***** 更 新 完 了 *****<br>24/12/19 10:08:23 ***** 世 新完 了 *****<br>24/12/19 10:08:23 ***** 出走預數更新 開始 ****<br>24/12/19 10:08:23 ***** 出走預數更新 解於 ****<br>24/12/19 10:08:23 ***** 出走預數更新 解於 ****<br>24/12/19 10:08:23 ***** 出走預數更新 終了 ****<br>24/12/19 10:08:23 ***** 出走預數更新 終了 ****<br>24/12/19 10:08:23 ***** 出走預數更新 終了 ****                                                                                                    |   | ~ |
| <<br>取得開始日付<br>2024年12月19日 開始 10.0823 「 □.0823 □ □.0823 □.0823 □.0823 □.0823 □.0823 □.0823 □.0823 □.0823 □.0823 □.0823 □.0823 □.0823 □.0823 □.0823 □.0823 □.0823 □.0823 □.0823 □.0823 □.0823 □.0823 □.0823 □.0823 | 5 | > |

【OJVAuto2 を起動させると、自動受信プログラムも自動で起動るように設定する方法】

OJVAuto2の起動時に「オッズ自動受信」も自動で起動させるためには、次の操作を行います。Windows 管理ツールのタスクスケジューラを指定時間に起動させるときに、この設定をしておく必要があります。

タスクバーの AT アイコンをクリックすると、OJVAutoRCV という画面が表示され ます。

| OJVAuto2 AutoRCV (Ver.2.8.10) |  |  |
|-------------------------------|--|--|
| ファイル(F) オブション・設定(O) ヘルプ(H)    |  |  |
| ▲ EXIT オッズ自動 2024/12/21       |  |  |
|                               |  |  |
|                               |  |  |
|                               |  |  |

「OJVAuto2 AutoRCV」のメニューの「ファイル」~「オッズ自動受信パラメータ」 をクリックします。

OJVAuto2 AutoRCV (Ver.2.8.10)

7ァイル(F) オブ ション・設定(O) ヘルプ(H) オッズ自動受信(2) オッズ自動受信パラメータ(3) 終了(X) 取り込みパラメータの設定画面が表示されますので、右下の「自動開始」に☑を入れ、 その下にある水色の「SET」ボタンをクリックします。

これで、次回の起動時から、OJVAuto2の起動と同時に、「自動受信プログラム」も起動るようになります。

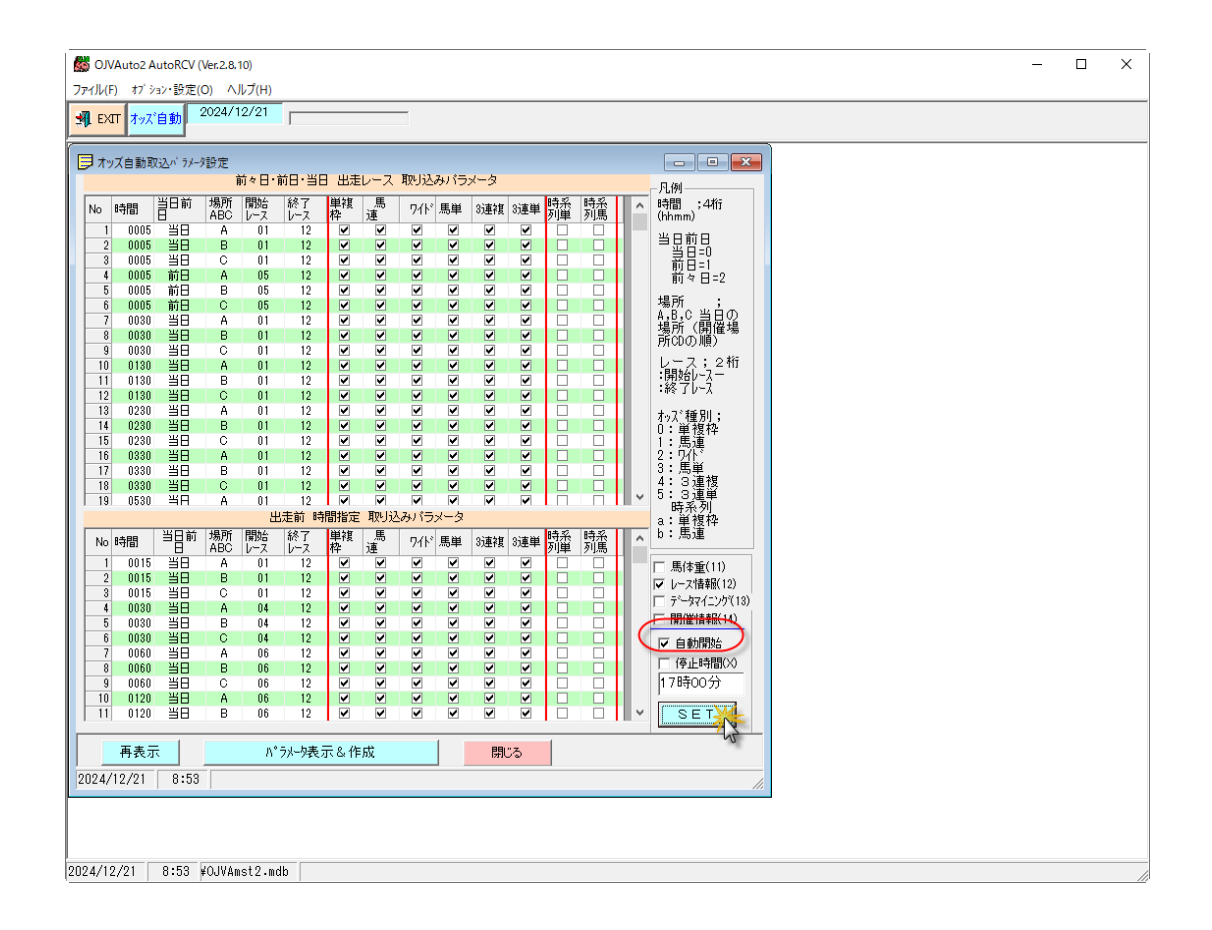

#### 【ご注意ください】

「自動受信プログラム」稼動時は、2 つの画面が表示されています。状況により一 方が隠れている場合もありますが、下記のように、PC 画面下のタスクバーの自動受 信アイコン(AT の文字がある馬アイコン)にマウスを近づけると、2 つの画面が表 示されていることが確認できます。

この2つのファイルは、画面は2つですが、プログラムとしては一体ですので、右側 の画面を閉じてしまうと、自動受信プログラムは終了し、左側のパラメータ運転状況の 表示も消え、自動受信そのものが終了してしまいます。そのため、自動受信中は、絶対 に右側の画面(OJVAuto2RCV)を閉じないでください。

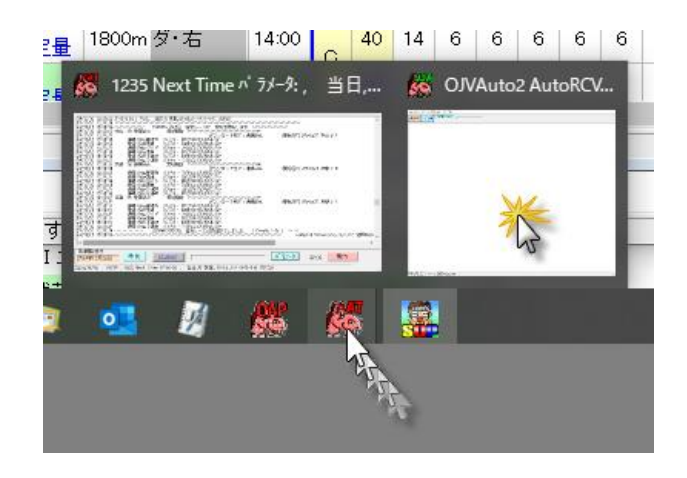

万一誤って右側の画面を閉じてしまい、「自動受信」が終了してしまった場合は、再 度 OJVAuto2 メイン画面上の「ファイル」から「オッズ自動受信」を選択して、「オッ ズ自動受信プログラム」起動してください。

SOJVAuto2 Primary(Ver.2.8.10)

ファイル(F) 表示・分析(V) オブション・設定(O) ウィンドウ(W) 新マトリックス分析表 ヘルプ(H)

| 開催スケジュール 受信(1)                    | 時条列分析表         際グラフ           1/20単         1/20世         2/20世 |
|-----------------------------------|-----------------------------------------------------------------|
| オッズ自動受信(2)                        |                                                                 |
| オッズ自動受信パラメータ(3)                   |                                                                 |
| 今週の開催データ 受信(4)                    |                                                                 |
| 今週のレース情報(蓄積) 受信(5)<br>蓄積系 マイニング情報 | → ○ □ ■ □ ■ □ ■ □ ■ □ ■ □ ■ □ ■ □ ■ □ ■ □                       |
| 蓄積系 重勝式(WIN5)                     | コース 頭 発走 天気馬場 <mark>軸馬</mark> 木                                 |
| 今週の坂路調教データ                        | 1200岁・右 16 09:50                                                |
| レース補てん情報(非蓄積) 受信(6)               | 1800岁·右 16 10:20                                                |
| コース解説・図 情報                        | 1200芝·右外 16 10:50                                               |
|                                   | 2000支1石 18 11:20                                                |
| 今日の全オッズ 受信(7)                     | 1600万·右外 15 12:40                                               |
| 速報-レース情報(8)                       | [] 1800岁右 16 13:10                                              |
| 速報 - 全オッズ情報(9)                    | 量 1200岁·右 16 13:40<br>5 2500英·左 16 14:15 △ 良                    |

## ○自動受信したデータの変換方法

OJVAuto2のメニューから「オッズ自動受信」を選択(クリック)すると、自動受信 が開始されます。

🞊 OJVAuto2 Primary(Ver.2.8.10)

| 771 | ル(F)   | 表示 · 分析(V)             | オブション・設定(O)                                   | ሳላンት' ሳ(W) | 新マトリッ | /クス分析表 | ヘルプ(I | H) |             |     |     |   |             |                 |                   |      |
|-----|--------|------------------------|-----------------------------------------------|------------|-------|--------|-------|----|-------------|-----|-----|---|-------------|-----------------|-------------------|------|
|     | 開催     | スケジュール 受信              | <b>≣</b> (1)                                  |            |       | R 出走到  | E     | 単  | 時系列<br>「開報」 | 分析表 |     |   | からフ<br>1 予想 | _<br>馬 M<br>樫 M | X IIIM)<br>X IIIM | (人気順 |
|     | オッズ    | 自動受信(2)                | <b>-</b>                                      | *          |       | 中京小倉   | 1     | 2  | 3 4         | 5   | 6 7 | 8 | 9 1         | 0 11            | 12                |      |
|     | オッス    | 自動受信バラメー               | ·9(3)                                         | 45         |       |        |       |    |             |     |     |   |             |                 |                   | _    |
|     | 今週     | の開催データ 受               | :信(4)<br>==================================== |            |       |        |       |    |             |     |     |   |             |                 |                   |      |
|     | 今週(素語) | のレース情報(畜植<br>系 マイニング情: | €) ▽1言(5)<br>報                                |            |       |        |       |    |             |     |     |   |             |                 |                   |      |
|     | 蓄積     | 系 重勝式(WIN              | N5)                                           |            |       |        |       |    |             |     |     |   |             |                 |                   |      |
|     | 今週     | の坂路調教データ               | 1                                             |            |       |        |       |    |             |     |     |   |             |                 |                   |      |

ここでは、その自動受信したオッズを変換する方法を説明します。

※手動受信については後ほど説明しますが、操作が簡便な自動受信での使用を推奨 します。

SOP2024/2025 のメニューから JV-Auto オッズ変換 (JVACOV22) を起動させます。

| ファィル(F) 表示・分析(V) | 表示·分 | 析 2 (C) | オブ    | λεγ. | 設定(O)  | ሳላንት ሳ(W   |
|------------------|------|---------|-------|------|--------|------------|
| I- P A T 処理      | >    | 全分析     | 晋日    | 結里   | アンパランス | □」馬比輔      |
| JRA-VAN          | >    | JV_/    | Auto  | 起動   |        |            |
| コメント取込(1)        |      | JV_/    | Auto  | _オッフ | 〈変換    | *          |
| 変換データをクリア        |      | JV C    | Chase | 投票   | 金額追跡   | $\bigcirc$ |
| 変換データをクリアAII     | [    | 2       |       |      | X      |            |
| アクティブ画面の印刷       | L    | Help    |       |      | 〜ス個別   |            |
| クリッフ゛ホ゛ート゛コピー    |      | ⊡· 目    | R     | 頭    | レース    | ・クラス名      |
| オッス予想時間設定        | [    |         | 7     | 18   | サラ系2歳  | 未勝利        |
| 終 <b>「</b>       |      |         | ~     | 10   | #5系3黄  | 12 E 500   |

🧱 20241215中京 12R 16:01分発走 尾張特別(特別) サラ系3歳以上 芝・左

起動時の JV-Auto オッズ変換(JVACOV22)の画面はほとんど空白です。 左上の「出走表」ボタンをクリックします。

| 👹 OJACOV22 sop2023対応(Ver.9.6.0) [ system = OJVAuto                                                                                                    | 2]         |            |  |
|----------------------------------------------------------------------------------------------------|------------|------------|--|
| ファイル(F) 表示・分析(V) ヘルブ(H)<br>・ また・分析(V) ヘルブ(H)<br>・ また、分析(V) ヘルブ(H)<br>・ また、のかいのでは、<br>・ のかいのでは、<br>・ のかいのでいいのでいいのでいいのでいいのでいいいいいのでいいのでいいのでいいいいのでいいいのでいいいいのでいいのでいいいいいい | 変換割付DBシステム | 2024/12/19 |  |
|                                                                                                    |            |            |  |
|                                                                                                    |            |            |  |
|                                                                                                    |            |            |  |
|                                                                                                    |            |            |  |
|                                                                                                    |            |            |  |
|                                                                                                    |            |            |  |
| 1                                                                                                    |            |            |  |

「出走表」ボタンをクリックすると「D/B への移行処理」画面が表示されます。 下記のように☑が入っていることを確認してから、右下の水色の「開始」ボタンをクリ ックしてください。

畿 OJACOV22 sop2023対応(Ver.9.6.0) [system = OJVAuto2]

|                                        | 18.24          | -                                  |                                        | 00.04                                                |                                                             |                                                                                  | 時系       | 時系 | 単波                |                                           | -                                                                                                    |                    | 3                                       | 3                                                                                                    | 出馬                 | -Boot | <b>選択項目</b>     |                |
|----------------------------------------|----------------|------------------------------------|----------------------------------------|------------------------------------------------------|-------------------------------------------------------------|----------------------------------------------------------------------------------|----------|----|-------------------|-------------------------------------------|----------------------------------------------------------------------------------------------------|--------------------|-----------------------------------------|----------------------------------------------------------------------------------------------------|--------------------|-------|-----------------|----------------|
| No                                     | 功制用            | к                                  | 顕                                      | 正已前推                                                 | 発走                                                          | レース名                                                                             | 単複枠      | 馬連 | 枠                 | 馬連                                        | 911                                                                                                    | 馬里                 | 連複                                      | 連単                                                                                                    | 表                  | 为为抗黄  | 2024/1          | 2/15           |
| 1                                      | 中山             | 1                                  | 16                                     | 1200                                                 | 9:55                                                        | 2歳未勝利[指定]                                                                        |          |    | ~                 | ✓                                         | ~                                                                                                    | ~                  | ~                                       | •                                                                                                    | ~                  |       |                 |                |
| 2                                      | 中山             | 2                                  | 16                                     | 1800                                                 | 10:25                                                       | 2歳未勝利牝[指                                                                         |          |    | ✓                 |                                           | <ul> <li>Image: A state</li> <li>Image: A state</li> <li>Image: A state<td></td><td></td><td><ul> <li>Image: A state</li> <li>Image: A state</li> <li>Image: A state<td></td><td></td><td>▶ 前々日</td><td>00時00分</td></li></ul></td></li></ul> |                    |                                         | <ul> <li>Image: A state</li> <li>Image: A state</li> <li>Image: A state<td></td><td></td><td>▶ 前々日</td><td>00時00分</td></li></ul> |                    |       | ▶ 前々日           | 00時00分         |
| 3                                      | 中山             | 3                                  | 16                                     | 1600                                                 | 10:55                                                       | 2歳未勝利(混合)し                                                                       | <u> </u> |    |                   |                                           |                                                                                                    |                    | ~                                       |                                                                                                    |                    |       | ☑ 前日            |                |
| 4                                      | 中山             | 4                                  | 14                                     | 2880                                                 | 11:25                                                       | 3歳未勝利(混合)                                                                        |          |    |                   |                                           | -                                                                                                    |                    |                                         |                                                                                                    |                    |       | ▼ 当日            | 23時59分         |
| 5                                      | 中山             | 5                                  | 16                                     | 1600                                                 | 12:15                                                       | 2歳新馬(混合)[指                                                                       |          |    |                   |                                           |                                                                                                    |                    |                                         |                                                                                                    |                    |       |                 |                |
| 6                                      | 中山             | 6                                  | 16                                     | 1200                                                 | 12:45                                                       | 2歳新馬間定」                                                                          |          | Ц  |                   |                                           |                                                                                                    | -                  |                                         |                                                                                                    |                    |       | 1 11年7月19人      |                |
| 1                                      | 中山             | 1                                  | 18                                     | 2000                                                 | 13:15                                                       | 2歳未勝利指定」                                                                         |          |    |                   |                                           |                                                                                                    |                    |                                         |                                                                                                    |                    |       | □ 終了オッス         | ° 🔽 WIN5       |
| 8                                      | ФШ             | 8                                  | 16                                     | 1200                                                 | 13:45                                                       | 3成500万円下语                                                                        |          | Ц  |                   |                                           |                                                                                                    |                    |                                         |                                                                                                    |                    |       |                 |                |
| 9                                      | 中山             | 9                                  | 14                                     | 2400                                                 | 14:15                                                       | 特別香取特別                                                                           |          | H  |                   |                                           |                                                                                                    | Y                  |                                         |                                                                                                    |                    |       | 1 🚍             | 12 🚍           |
| 10                                     | 4<br>mu        | 10                                 | 10                                     | 1800                                                 | 14:50                                                       | 特別に総ち                                                                            | 2        | H  |                   |                                           |                                                                                                    |                    |                                         |                                                                                                    |                    | H     | 「 発き時初日         | 1.16条          |
| 11                                     | <del>Ч</del> Ш | 12                                 | 10                                     | 1600                                                 | 10:30                                                       |                                                                                  |          | H  |                   |                                           |                                                                                                    |                    |                                         |                                                                                                    |                    |       | JEAE OT AL      | F/01P4#        |
| 12                                     | 中田             | 12                                 | 10                                     | 1000                                                 | 0.50                                                        | 3成300万円下(混                                                                       |          |    |                   |                                           |                                                                                                    |                    |                                         |                                                                                                    |                    |       |                 |                |
| 10                                     | 中京             | 0                                  | 10                                     | 1000                                                 | 9:00                                                        | 2成木肪和店在」                                                                         |          | H  |                   |                                           |                                                                                                    |                    |                                         |                                                                                                    |                    |       |                 |                |
| 14                                     | 中京             | 2                                  | 10                                     | 1200                                                 | 10.15                                                       |                                                                                  |          | H  |                   |                                           |                                                                                                    |                    |                                         |                                                                                                    |                    |       |                 |                |
| 10                                     | 中京             | 0                                  | 10                                     | 1600                                                 | 11.15                                                       | 3成300万円「旧目                                                                       |          | H  |                   |                                           |                                                                                                    |                    |                                         |                                                                                                    |                    | H     | 甲山   甲原         | 2 京都           |
| 17                                     | 中京             | 4                                  | 10                                     | 1400                                                 | 10.05                                                       | 2成不防个儿相足」                                                                        |          | H  |                   |                                           |                                                                                                    |                    |                                         |                                                                                                    |                    |       |                 |                |
| 10                                     | 中京             | 8                                  | 10                                     | 1000                                                 | 12.00                                                       | 2成机制版出口加加                                                                        |          | H  |                   |                                           |                                                                                                    |                    |                                         |                                                                                                    |                    | H     |                 |                |
| 10                                     | 中京             | 7                                  | 10                                     | 1400                                                 | 12:00                                                       | 3成300万円下日                                                                        |          |    |                   |                                           |                                                                                                    |                    |                                         |                                                                                                    |                    |       |                 |                |
| 20                                     | 中示             | 6                                  | 16                                     | 1600                                                 | 19-95                                                       | 3成300万円下光                                                                        |          | H  |                   |                                           |                                                                                                    |                    |                                         |                                                                                                    |                    | H     | 時系 速報           | <u></u> 時間     |
| 20                                     | 十小             | 0                                  | 7                                      | 1400                                                 | 14-05                                                       | 特別実法賞                                                                            | H        | H  |                   |                                           |                                                                                                    |                    |                                         |                                                                                                    |                    | H     | All Starting on | [              |
| 21                                     | 山古             | 10                                 | 10                                     | 2200                                                 | 14.40                                                       | 特別 宣結別                                                                           | H        | H  |                   |                                           |                                                                                                    |                    |                                         |                                                                                                    |                    | H     | SET             | OFF            |
| 22                                     | 十小             | 11                                 | 16                                     | 1400                                                 | 15.20                                                       | は即っていたら                                                                          | -        | H  |                   |                                           |                                                                                                    |                    |                                         |                                                                                                    |                    | H     |                 |                |
| 24                                     | 山古             | 12                                 | 18                                     | 1200                                                 | 16-01                                                       | 特別尾張特別                                                                           | H        | H  |                   |                                           |                                                                                                    |                    |                                         |                                                                                                    |                    | H     |                 |                |
| 25                                     | 京都             | 1                                  | 13                                     | 1800                                                 | 10:05                                                       | 2卷未勝利掛「些                                                                         |          |    |                   |                                           |                                                                                                    |                    | ~                                       |                                                                                                    |                    | H II  |                 |                |
| 26                                     | 京都             | 2                                  | 16                                     | 1400                                                 | 10:35                                                       | 2歲未勝利[指定]                                                                        | П        | П  |                   | V                                         | -                                                                                                    |                    | ~                                       |                                                                                                    | ~                  | n l   | No concerna     |                |
| 27                                     | 京都             | 3                                  | 14                                     | 1800                                                 | 11:05                                                       | 2歳未勝利(混合)[                                                                       |          |    |                   | ~                                         |                                                                                                    |                    |                                         |                                                                                                    |                    |       | オッズ変換           |                |
| 28                                     | 京都             | 4                                  | 14                                     | 1800                                                 | 11:35                                                       | 2歲未勝利(混合)[                                                                       |          | Ē  | ~                 | V                                         |                                                                                                    | ~                  | ~                                       | V                                                                                                    |                    | n II  | ○ 発表時間          | ④ 取込時間         |
| 29                                     | 京都             | 5                                  | 14                                     | 1600                                                 | 12:25                                                       | 2歲新馬[指定]                                                                         | Π        | n  | ~                 | ~                                         |                                                                                                    | V                  | V                                       | V                                                                                                    | V                  | n II  | 200-C- (18)     |                |
| 30                                     | 京都             | 6                                  | 16                                     | 1800                                                 | 12:55                                                       | 2歲新馬[指定]                                                                         |          |    | ~                 | ~                                         |                                                                                                    | ~                  |                                         |                                                                                                    |                    |       | 開               | 始              |
| 31                                     | 京都             | 7                                  | 16                                     | 1400                                                 | 13:25                                                       | 3歲500万円下1指                                                                       |          |    |                   | ~                                         | ~                                                                                                    | ~                  | ~                                       | ~                                                                                                    | ~                  |       |                 |                |
| 32                                     | 京都             | 8                                  | 18                                     | 2200                                                 | 13:55                                                       | 3歲500万円下(混                                                                       |          |    | ~                 | ~                                         | -                                                                                                    | ~                  | ~                                       | -                                                                                                    |                    | n II  | 閉               | 5              |
| 33                                     | 京都             | 9                                  | 11                                     | 1800                                                 | 14:25                                                       | 特别小倉山特別                                                                          |          |    | ~                 | ~                                         |                                                                                                    |                    | ~                                       |                                                                                                    | ~                  |       |                 |                |
| 34                                     | 京都             | 10                                 | 16                                     | 1400                                                 | 15:01                                                       | 特別サリオスC                                                                          |          |    | ~                 |                                           |                                                                                                    |                    |                                         |                                                                                                    |                    | n l   |                 |                |
| 35                                     | 京都             | 11                                 | 16                                     | 1600                                                 | 15:40                                                       | GI朝日杯FS                                                                          |          |    | ~                 |                                           |                                                                                                    |                    |                                         |                                                                                                    |                    |       |                 |                |
| 36                                     | 京都             | 12                                 | 18                                     | 1400                                                 | 16:20                                                       | 特別東山S                                                                            |          |    |                   | V                                         |                                                                                                    |                    | ~                                       |                                                                                                    |                    |       |                 |                |
| 30<br>31<br>32<br>33<br>34<br>35<br>36 | 京京京京京京京京京京京    | 6<br>7<br>8<br>9<br>10<br>11<br>12 | 16<br>16<br>18<br>11<br>16<br>16<br>18 | 1800<br>1400<br>2200<br>1800<br>1400<br>1600<br>1400 | 12:55<br>13:25<br>13:55<br>14:25<br>15:01<br>15:40<br>16:20 | 2歳新馬[指定]<br>3歳500万円下[指<br>3歳500万円下(混<br>特別小倉山特別<br>特別サリオスC<br>G I 朝日杯FS<br>特別東山S |          |    | > > > > > > > > > | <b>&gt; &gt; &gt; &gt; &gt; &gt; &gt;</b> | <b>Y Y Y Y Y Y Y</b>                                                                                                    | <b>Y Y Y Y Y Y</b> | >>>>>>>>>>>>>>>>>>>>>>>>>>>>>>>>>>>>>>> | X X X X X X                                                                                                    | <b>Y Y Y Y Y Y</b> |       | <br>閉           | <b>%</b><br>じる |

情報処理の終了メッセージが出たら、OK をクリックします。

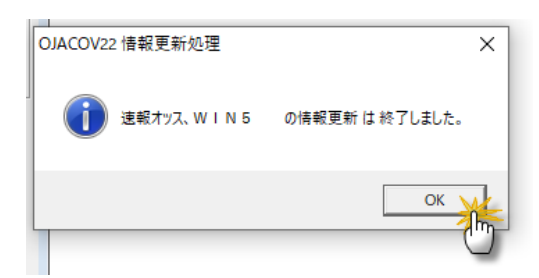

右下の赤色の「閉じる」ボタンをクリックすると、JV-Auto オッズ変換(JVACOV22) の画面が閉じられ、代わりに SOP2024/2025 の画面が表示されます。

|                 |  | ✓                   |                     |                     |                     |                     |                     | ✓変   | SET OFF       |
|-----------------|--|---------------------|---------------------|---------------------|---------------------|---------------------|---------------------|------|---------------|
| 宮特別             |  | ✓                   | ✓                   |                     | ✓                   | ✓                   | ✓                   | ☑変 □ |               |
| −ル⊬s 👘          |  | ✓                   | ✓                   |                     | ✓                   | ✓                   | ✓                   | ☑変 □ |               |
| <b>県特別</b>      |  | ✓                   | ✓                   | ✓                   | ✓                   | ✓                   | ✓                   | ⊻変 □ |               |
| <b>猁</b> 牝[指    |  | ✓                   | ✓                   | ✓                   | ✓                   | ✓                   | ✓                   | ⊻変 □ |               |
| <b>淨[[指定]</b> ] |  | ✓                   | <ul><li>✓</li></ul> | <ul><li>✓</li></ul> | <ul><li>✓</li></ul> | <                   | <ul><li>✓</li></ul> | ⊻変 □ | ナップ あね        |
| <b>淨</b> (混合)[  |  | ✓                   | ✓                   | ✓                   | ✓                   | ✓                   | ✓                   | ⊻変 □ | 「19人変換        |
| 浰(混合)[          |  | ✓                   | <                   | ✓                   | <ul><li>✓</li></ul> | <ul><li>✓</li></ul> | ✓                   | ⊻変 □ | ○ 発表時間 ④ 取込時間 |
| [指定]            |  | ✓                   | ✓                   | ✓                   | ✓                   | ✓                   | ✓                   | ⊻変 □ |               |
| [指定]            |  | ✓                   | ✓                   | ✓                   | ✓                   | ✓                   | ✓                   | ⊻変 □ | 開始            |
| 万円下[指           |  | ✓                   | ✓                   | ✓                   | ✓                   | ✓                   | ✓                   | ⊻変 □ |               |
| 万円下(混           |  | ✓                   | <ul><li>✓</li></ul> | <ul><li>✓</li></ul> | ✓                   | <ul><li>✓</li></ul> | ✓                   | ⊻変 □ | 閉じる 📈         |
| 會山特別            |  | ✓                   |                     |                     | ✓                   | ✓                   | ✓                   | ⊻変 □ |               |
| リオスロー           |  | ✓                   | ✓                   |                     | ✓                   | <ul><li>✓</li></ul> | <ul><li>✓</li></ul> | ⊻変 □ |               |
| ]杯FS            |  | <ul><li>✓</li></ul> | ✓                   | <ul><li>✓</li></ul> | ✓                   | <ul><li>✓</li></ul> | ✓                   | ⊻変 □ | -             |
| ПS              |  | <ul><li>✓</li></ul> | <ul><li>✓</li></ul> |                     | ✓                   | <ul><li>✓</li></ul> | ✓                   | ⊻変 □ |               |
|                 |  |                     |                     |                     |                     |                     |                     |      |               |

SOP2024/2025 で「情報更新」を行ってください。日付が開催日になっていることを確認してから、「処理開始」ボタンをクリックしてください。

※当日の開催日とは異なる日付になっている場合は、変更してください。 情報処理後の SOP2024/2025 操作は IPAT データと同じですので、まず総合分析表を開 いてから、アンバランス表などの分析ツールを開いてオッズ分析を行ってください。

| 🧱 SOP2025 Special)正式版(Ver.9.6.0) + Q                             |                                                                                      |
|------------------------------------------------------------------|--------------------------------------------------------------------------------------|
| 7ァイル(F) 表示・分析(V) 表示・分析2(C) オブション・設定(O) タインドク(W) OFメニュー W1        | N 5 予想 ヘルプは『F1」キー                                                                    |
| (1) PAT 1418万姓 総合分析 其目結果 72//5/2.1 馬比較 約条列1 約条列<br>72//5/2.1 各比較 | 1日 馬 馬単 2/1ド 3連糸 馬/WED EFB COPY 結果 OP A OP B いいいい しい しい しい しい しい しい しい しい しい しい しい し |
| 2024/12/18 東京中山京都阪神 札幌 西館 福島 新潟 中京 小倉 1 2 3 4                    | 4 5 6 7 8 9 10 11 12 15:03:23                                                        |
|                                                                  |                                                                                      |
| 9                                                                | 開始日付 2024/12/15 から 「 私工運新                                                            |
|                                                                  | 終了日付 2024/12/15 まで                                                                   |
|                                                                  | 更新件款(通常)                                                                             |
|                                                                  | 更新件数(時飛列)                                                                            |
| 1                                                                | 更新件数(セカンドホース)                                                                        |
|                                                                  | 更新(トライアングルボム)                                                                        |
| 2                                                                | 更新(ブレードランナ)                                                                          |
|                                                                  | 更新(時飛列IS指数)                                                                          |
| 9<br>2                                                           | 更新(WIN5)                                                                             |
|                                                                  | 更新チュウナナくんプレジェム                                                                       |
|                                                                  | # 7 <u>免増間</u> % … 中止                                                                |
|                                                                  |                                                                                      |
|                                                                  |                                                                                      |

## ○成績(払戻金)の取得方法

成績(払戻金)はレース確定(払戻金発表)後、10分後くらいには JRA-VAN から取得 できます。出走頭数が多く着差が僅差の場合、時間を要し、少頭数で着差が明確な場合に は早めにデータがアップされる傾向があります。

各レース確定後にタイムリーで取得することもできますが、特に急がない場合は、全レ ース確定後(夏季等の特別番組編成期間以外は 16 時 50 分ごろ)にまとめて取得される ことを推奨します。

ここでは、まとめて取得する方法を説明します。

OJVAuto2 の「ファイル」-「速報-レース情報」をクリックします。 成績情報が自動的に取得され、小画面で取得結果の詳細が表示されます。 ※すべて取得する場合も、開催時間中に適宜取得する場合も、操作は同じです。 繰り返し、同じ情報を取得してもエラーにはなりませんので、安心してください。

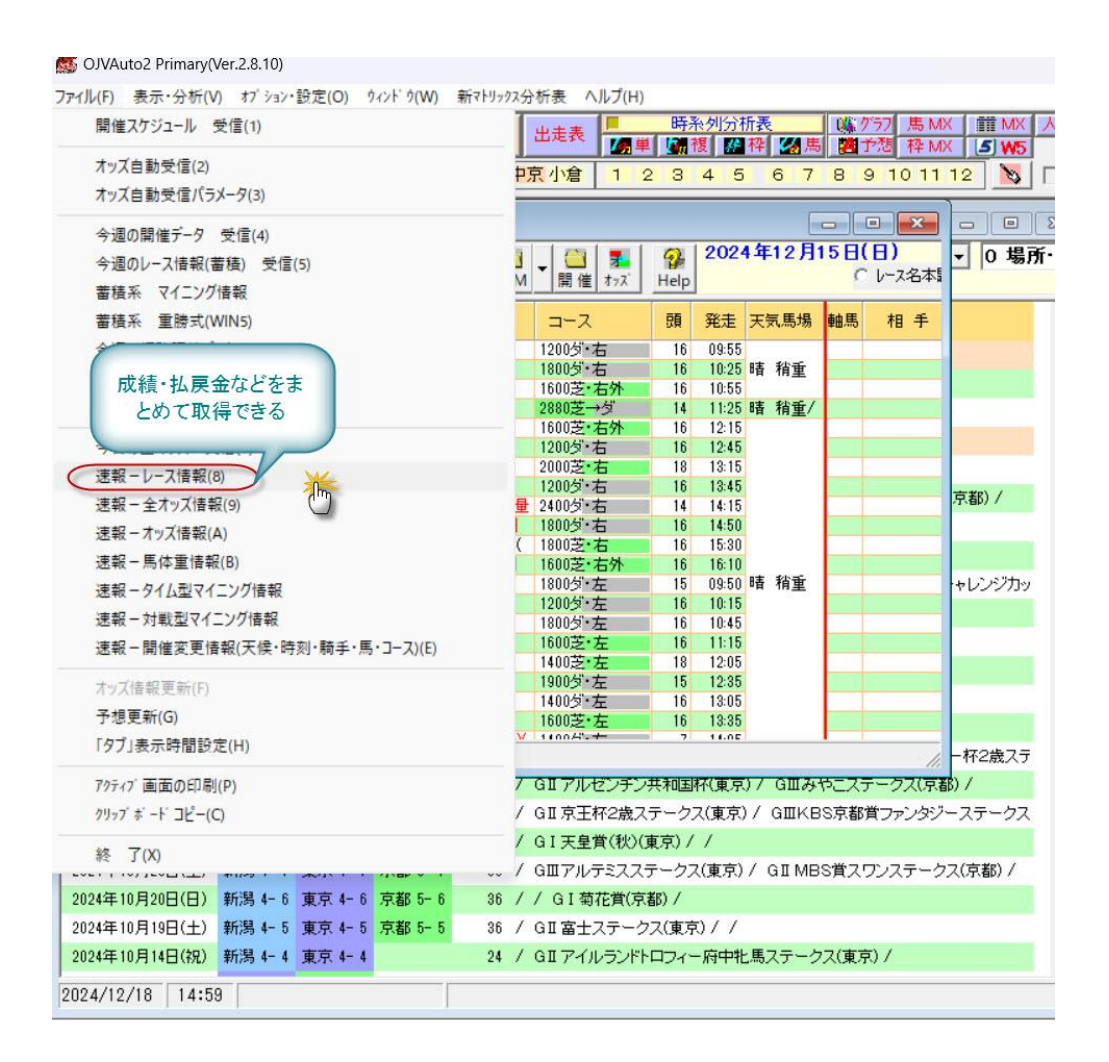

つぎに、SOP2024/2025 のメニューから JV-Auto オッズ変換(JVACOV22) を起動さ せます。

| 20241   | 215中京       | 12 R - | 16:01分到 | 能走 尾 | 張  | 特別(        | 特別   | ) サラ系3慮  | 以上  | 芝·左     |
|---------|-------------|--------|---------|------|----|------------|------|----------|-----|---------|
| ファイル(F) | 表示·分        | 析(V)   | 表示·分    | ∂析2( | 2) | <b>7</b> 7 | ÿaγ. | 設定(O)    | 970 | ×۲` ウ(₩ |
| I-P     | AT処理        |        | >       | 会分析  |    | 晋日         | 結里   | アンバラン    | ΖI  | 馬比輔     |
| JRA-    | VAN         |        | >       | J    | ٧_ | Auto       | 起動   |          |     |         |
| עאב     | ト取込(1)      |        |         | J    | V_ | Auto       |      | ズ変換      | X   |         |
| 変換      | データをクリ      | ア      |         | J    | V  | Chase      | 投票   | 金額追及     | r ( | 5       |
| 変換      | データをクリ      | ואק    |         |      | i. |            |      | $\times$ |     |         |
| アクティ    | ブ画面の        | 印刷     |         | He   | Р  |            |      | レース個別    |     |         |
| クリッフ    | ' #' −F' ⊐Ł | -      |         | 0·   |    | R          | 頭    | レース      | ・クラ | 汉名      |
| オッス     | 「予想時間<br>マ  | 設定     |         |      |    | 7          | 18   | サラ系2歳    | 歳未  | 勝利      |
| 称全      | 1           |        |         |      |    | ~          |      | #5系3#    | 素した | E 500   |

JVACOV22 が起動し、画面が表示されたら、成績欄のチェックボックスにすべて図を入れて、右側の確定オッズにも図を入れてください。

※参考ですが、終了オッズは、発売締切後、確定までの時間のオッズです。発売締切後 に出走取消馬(返還)が出た場合、終了オッズと確定オッズはまったく異なります。

続いて、右下の水色の「開始」ボタンをクリックすると、変換が開始されます。 ※※確定オッズは終了したレースの10~15分後くらいに対象レースのオッズを取得す ると、馬券発売中のオッズと同じように入手できます。その後、この「確定オッズ」にチ ェック☑を入れてから変換操作を行います。

| E | хп     | 出月  | 表   | 変換   | 選択    | SOP2020      |           | 2        | 安換書 | 小付DE | ヨシス | テム |         |         |     |    | 2024/12/15              |
|---|--------|-----|-----|------|-------|--------------|-----------|----------|-----|------|-----|----|---------|---------|-----|----|-------------------------|
| P | AT sys | tem | D/B | への移行 | 亍処理   | 2024年12月15日( | 日)        |          |     |      |     |    |         |         |     |    | ,<br>                   |
| 0 | 場所     | R   | 頭   | 距离重  | 発走    | レース名         | 時系<br>単複枠 | 時系馬連     | 単複枠 | 馬連   | 77F | 馬単 | 3<br>連複 | 3<br>連単 | 出馬表 | 成績 | 選択項目<br>2024/12/15      |
| 1 | 中山     | 1   | 16  | 1200 | 9:55  | 2歳未勝利[指定]    |           |          | ~   | ~    | ~   | ~  | ~       | ~       |     | •  |                         |
| 2 | 中山     | 2   | 16  | 1800 | 10:25 | 2歳未勝利牝[指     |           |          | ~   |      | ~   |    | ~       | ~       |     | ~  | ▼ 前 々日 00時00分           |
| 3 | 中山     | 3   | 16  | 1600 | 10:55 | 2歳未勝利(混合)[   |           | 1        |     | ~    |     |    | ~       |         |     |    | ☑前日                     |
| 4 | ФШ     | 4   | 14  | 2880 | 11:25 | 3歳未勝利(混合)    |           | Ц        | ×   |      |     |    |         | -       |     | ~  | ☑ 当日 23時59分             |
| 0 | 4PUL   | 5   | 16  | 1600 | 12:15 | 2成新馬(混合)[指   |           | Н        | 4   |      | ×   |    | ~       |         |     |    | GA METAT                |
| 0 | 4 mu   | 0   | 10  | 1200 | 12:45 | 2成初馬指定]      |           | H        |     |      |     |    |         |         |     |    | MELEATX                 |
| 1 | 4-m    | 6   | 18  | 2000 | 18:15 | 2成木肪利指定」     |           | H        |     |      |     |    |         |         |     |    | 「終了オッス" ▼ WIN5          |
| 2 | +m     | 0   | 10  | 1200 | 13:45 | 이成이 이 가 다 나물 | H         | H        |     |      |     |    |         |         |     |    |                         |
| 2 |        | 10  | 16  | 1800 | 14.10 | 特別日本社会の      | n         | H        | -   |      |     |    |         |         |     | 5  | 1 12                    |
| 1 | -u     | 11  | 16  | 1800 | 15:30 | ディセンバー       | n i       | H        |     |      |     |    |         |         |     |    | □ 発走時刻以降                |
| 2 | 中山     | 12  | 16  | 1600 | 16:10 | 3歲500万円下(混   |           | <b>H</b> | ~   | ~    | ~   | ~  | ~       | ~       | ~   | -  |                         |
| 3 | 中京     | 1   | 15  | 1800 | 9:50  | 2歳未勝利[指定]    |           |          | -   | ~    | ~   | ~  | ~       | -       |     | -  |                         |
| 4 | 中京     | 2   | 16  | 1200 | 10:15 | 3歲500万円下[指   |           |          | ~   | ~    | ~   | ~  | ~       | ~       | -   | -  |                         |
| 5 | 中京     | 3   | 16  | 1800 | 10:45 | 3歲500万円下[指   |           |          | ~   | ~    | ~   | ~  | ~       | -       |     | -  | 中山 中京 京都                |
| 3 | 中京     | 4   | 16  | 1600 | 11:15 | 2歳未勝利[指定]    |           |          | ~   | ~    | ~   | ~  | ~       | ~       | ~   |    | T CHE T TO AS T AS HE   |
| 1 | 中京     | 5   | 18  | 1400 | 12:05 | 2歳新馬(混合)[指   |           |          |     | ~    | ~   | ~  | ~       | -       | •   | -  |                         |
| 1 | 中京     | 6   | 15  | 1900 | 12:35 | 3歲500万円下[指   |           |          | ~   | ~    | •   | ~  | -       | •       | •   | ~  |                         |
| 1 | 中京     | 7   | 16  | 1400 | 13:05 | 3歲500万円下見    |           |          | -   | ~    | ~   | ~  | ~       | ~       | •   | ~  | 時系速報時間                  |
| 1 | 中京     | 8   | 16  | 1600 | 13:35 | 3歳500万円下牝[   |           |          | ~   | ~    | ¥   | 4  | ~       | ~       | ~   |    |                         |
| 1 | 中京     | 9   | 7   | 1400 | 14:05 | 特別表積賞        |           |          | 4   |      | ~   |    | -       |         |     |    | SET OFF                 |
| 2 | 中京     | 10  | 10  | 2200 | 14:40 | 特別一宮特別       |           | H        | 4   |      |     |    |         |         |     | -  |                         |
| 3 | 中京     | 11  | 16  | 1400 | 15:20 | 特別コールドS      |           | H        |     |      |     |    |         |         |     |    |                         |
| + | 中泉     | 12  | 18  | 1200 | 10:01 | 特別地長特別       | H         | H        |     |      |     |    |         |         |     |    |                         |
| 3 | 京都     | 1   | 18  | 1400 | 10:05 | 2成木肪利化指      |           | H        |     |      |     |    |         |         |     |    |                         |
| 1 | 示都     | 2   | 10  | 1900 | 11:05 | 2成木肪利用正]     |           | H        |     |      |     |    |         |         |     |    | オッズ変換                   |
| 6 | 市都     | 4   | 14  | 1900 | 11.05 | 2版本版和优化合儿    |           | H        | -   |      |     |    |         |         |     |    | ○ 祭書時間 ○ 取込時間           |
| 9 | 京都     | 5   | 14  | 1600 | 12.25 | 2卷新馬店完1      | h         | H        |     |      |     |    |         |         |     |    | PERCENTIAL IN MAXCEMIEL |
| ň | 京都     | 6   | 16  | 1800 | 12:55 | 2歳新馬[指定]     | n         | П        | 2   |      |     |    | ~       |         |     | 7  | 開始                      |
| 1 | 京都     | 7   | 16  | 1400 | 13:25 | 3歲500万円下指    | n         | П        | 1   |      | ~   | ~  | ~       |         |     |    | (m                      |
| 2 | 京都     | 8   | 18  | 2200 | 13:55 | 3歲500万円下(混   |           | <b></b>  | ~   | -    | ~   |    | ~       | -       |     | -  | 閉じる                     |
| 3 | 京都     | 9   | 11  | 1800 | 14:25 | 特别小倉山特別      |           |          | ~   | ~    | ~   | ~  | ~       | ~       |     | -  |                         |
| 4 | 京都     | 10  | 16  | 1400 | 15:01 | 特別サリオスC      |           |          | -   |      | ~   | ~  | ~       | ~       |     | -  |                         |
| 5 | 京都     | 11  | 16  | 1600 | 15:40 | GI朝日杯FS      |           |          | -   |      | ~   | ~  | ~       |         |     |    |                         |
| 6 | 京都     | 12  | 18  | 1400 | 16:20 | 特別東山S        |           |          | ~   | ~    | ~   |    | ~       |         |     |    |                         |

## ○手動受信の方法

OJVauto2を起動し、メニュー左上の「出馬表」をクリックします。

| 1 | 🎊 OJVAut | :o2 Primary(Ve | r.2.8.10)  |                      |          |                  |                           |     |     |        |                     |              |        |     |    |      |   |
|---|----------|----------------|------------|----------------------|----------|------------------|---------------------------|-----|-----|--------|---------------------|--------------|--------|-----|----|------|---|
|   | ファィル(F)  | 表示 · 分析(V)     | オブション・設定(O | )  ሳላンド ሳ(W)         | 新マトリックス分 | }析表 へ            | ルプ(H)                     |     |     |        |                     |              |        |     |    |      |   |
|   | 📲 ЕХІТ   | 今週データと         | 出馬表情報更     | 新速報データ               | レース選択    | 出走表              | <mark> -</mark><br>  // 単 | 時系列 | 分析表 | <br>∡馬 | <u>条</u> グラフ<br>日子想 | 馬 MX<br>枠 MX | 111 MX | 人気順 | 印刷 | COPY | 紀 |
|   | 2024/12  | 2/15 東京        | 中山京都阪神     | <mark>札幌</mark> 函館 褶 | 島新潟中     | <mark>京小倉</mark> | 12                        | 34  | 56  | 78     | 91                  | 0 11 1:      | 2 📎    |     |    |      |   |
|   |          |                |            |                      |          |                  |                           |     |     |        |                     |              |        |     |    |      |   |

「出馬表-レース選択」が表示されますので、「オッズ」ボタンをクリックします。

| <b>然</b> 0.<br>ファイノ | IVAuto2<br>↓(F) 券  | Prima<br>表示・分 | ry(Ve<br>析(V | r.2.8.10)<br>オフ <sup>*</sup> ション・                       | 設定(O) ウィ:             | /ት <sup>*</sup>   | 新マトリックスᠫ      | 分析表 ^              | Jレプ(H)      |         |                         |                            |                     |                   |                              |      |    |
|---------------------|--------------------|---------------|--------------|---------------------------------------------------------|-----------------------|-------------------|---------------|--------------------|-------------|---------|-------------------------|----------------------------|---------------------|-------------------|------------------------------|------|----|
| 1                   | EXIT 🥱             | 週デー           | 2            | 出馬表                                                     | 青報更新 速                | 報データし             | ース選択          | 出走表                |             | 時?<br>1 | 後列分<br>復 <mark>都</mark> | 所表<br> 枠  <mark>☑</mark> 焦 | i ((§. ))<br>5 (20) | が57 馬 M<br>予想 枠 M | IX III MX<br>IX <b>_5 W5</b> | 人気順  | 印刷 |
| 202                 | 24/12/             | 15 [          | 東京           | 中山京都                                                    | 医灰神 札幌                | 函館 福島             | 島新潟 中         | 京小倉                | 1 2         | 23      | 4 5                     | 67                         | 8                   | 9 10 11           | 12 🔊                         |      |    |
| <u>M</u>            | 出馬表-               | ーレースi         | 選択·          | 2024年12月                                                | 15日(日)                |                   |               |                    |             |         |                         |                            | -                   | • ×               |                              | 8    |    |
| 終                   | ] <b>囲</b><br>了 表示 | 印刷            | •            | ♥ 前前<br>前前<br>前前<br>前前<br>前前<br>前前<br>前前<br>目<br>日<br>当 | 前開次                   | ₩<br>■ 成績         | 🛅 🛅<br>馬体 D/M | ▼ <mark>篇</mark> 催 | <b>オ</b> ッス | Help    | 2024                    | 4年12月                      | 15日                 | (日)<br>しース名本      | ▼ 0 場)                       | 新· 回 |    |
| No                  | 場所                 | 08<br>8       | R            | レース                                                     | 名                     |                   |               | コース                | h           | 頭       | 発走                      | 天気馬場                       | 軸馬                  | 相手                |                              |      |    |
|                     |                    |               | 1            | サラ系2歳ま                                                  | ▶勝利 馬齢 [              | 指定]               |               | 1200岁              | 右           | 16      | 09:55                   |                            |                     |                   |                              |      |    |
|                     | 2                  |               | 2            | サラ系2歳ま                                                  | ト勝利 馬齢キ               | [指定]              | -             | 1800岁              | 右           | 16      | 10:25                   | 暙 稍重                       |                     |                   |                              |      |    |
|                     | 3                  |               | 3            | サラ糸2歳オ                                                  | を勝利 馬齢 ()             | 昆合儿指定<br>島 (温会)   | ]             | 1600乏・             | 石外          | 16      | 10:55                   | ま 秋岳 /                     |                     |                   |                              |      |    |
|                     |                    |               | 4            | P厚古 5成り<br>サラジ 9歩9                                      | (上本版社) 定<br>6 度 度給了包  | 単(混合)<br>今)[地学]   |               | 2880之一             | そうり<br>七み   | 14      | 19:15                   | · 咱 相里/                    |                     |                   |                              |      |    |
|                     |                    |               | 6            | 97元2成和<br>サラ系の告報                                        | 「馬」馬齢(能               | 2/138/2J          |               | 1200万千             | 右方          | 16      | 12:10                   |                            |                     |                   |                              |      |    |
|                     | 中山                 | 5-6.          | 7            | サラ系2歳ま                                                  | と勝利 馬齢 [              | 2.5<br>指定1        |               | 2000芝•             | 右           | 18      | 13:15                   |                            |                     |                   |                              |      |    |
|                     |                    |               | 8            | サラ系3歳レ                                                  | よ上500万円7              | 定量 [指]            | 定し            | 1200分 .            | 右           | 16      | 13:45                   |                            |                     |                   |                              |      |    |
|                     |                    |               | 9            | 特別 香取                                                   | 特別サラ系3歳               | 以上1000万           | :円下 定量        | 2400分              | 右           | 14      | 14:15                   |                            |                     |                   | 京都) /                        |      |    |
| 1                   | )                  |               | 10           | 特別北総                                                    | ステークスサラ               | 系3歳以上             | 1600万円        | 1800岁:             | 右           | 16      | 14:50                   |                            |                     |                   |                              |      |    |
| 1                   |                    |               | 11           | ディセンバ                                                   | ー Sサラ系3歳              | 以上オーフ             | た別定(          | 1800芝・             | 右           | 16      | 15:30                   |                            |                     |                   |                              |      |    |
| 1                   | 2                  |               | 12           | サラ系3歳以                                                  | 火上500万円7              | ・ 定量 (混           | 合)[指定]        | 1600芝・             | 右外          | 16      | 16:10                   |                            |                     |                   |                              |      |    |
| 1                   | 3                  |               | 1            | サラ系2歳ま                                                  | k勝利 馬齢 [              | 指定]               |               | 1800岁!             | 左           | 15      | 09:50                   |                            |                     |                   | ャレンジカッ                       |      |    |
| 14                  | 1                  |               | 2            | サラ系3歳以                                                  | 人上500万円下              | 定量 [指]            | 定]            | 1200岁:             | 左           | 16      | 10:15                   | 暙 稍重                       |                     |                   |                              |      |    |
| 1                   | 5                  |               | 3            | サラ系3歳し                                                  | 人上500万円7              | 定量 [指]            | 定]            | 1800岁              | 左           | 16      | 10:45                   |                            |                     |                   |                              |      |    |
| 1                   | )                  |               | 4            | サラ系2歳ま                                                  | ト勝利 馬齢 [              | 指定]               |               | 1600芝・             | 左           | 16      | 11:15                   |                            |                     |                   |                              |      |    |
|                     |                    |               | 5            | サフ糸2歳料                                                  | ケ馬、馬齡(混               | 合儿指定」             |               | 1400乏・             | 五           | 18      | 12:05                   |                            |                     |                   |                              |      |    |
|                     | 甲泉                 | 4-6.          | 0            | - サフ糸3蔵り<br>サニマ 0-5-15                                  |                       | で重ける              | 正し            | 1900/3             | 도 수         | 15      | 12:35                   |                            |                     |                   |                              |      |    |
|                     |                    |               | -            | リフポる成功                                                  |                       | ・ 定重 兄留           | 部、阿士<br>地学1   | 1600岁*.            | 左<br>十      | 10      | 13:00                   |                            |                     |                   |                              |      |    |
| 2                   |                    |               | 0            | 97元の成功                                                  | 人工000万円1<br>営业5系2巻50  | 「足里 化に            | 地に」           | 1400万元             | 在<br>亡      | 7       | 14:05                   |                            |                     |                   |                              |      |    |
| 2                   |                    |               | 10           | 特別 수호                                                   | 時期世5系2歳00             | ジョー<br>ジート 1000 J | 四下 定量         | 2200支。             | ±<br>t      | 10      | 14:00                   |                            |                     |                   | -杯2歳ステ                       |      |    |
| 2                   | 3                  |               | 11           | 特別コール                                                   | レドムーンSサ               | 5系3歳以             | オープン          | 1400分一             | 左左          | 16      | 15:20                   |                            |                     |                   | 0.7                          |      |    |
|                     | 2024               | /12/19        |              | 13:57                                                   |                       |                   |               |                    |             |         |                         |                            | -                   |                   | <i>, , , , , , , , , ,</i>   |      |    |
|                     |                    |               |              |                                                         |                       |                   |               |                    |             |         |                         |                            |                     | ///               | トステークス                       |      |    |
| 20                  | 24年10月             | ]27⊟(         | 日)           | 新潟 4-8                                                  | 東京 4-8 3              | 京都 5-8            | 36 /          | GI天皇               | 賞(秋)(]      | 東京) /   | 1                       |                            |                     |                   |                              |      |    |
| 20                  | 24年10月             | ]26日(         | ±)           | 新潟 4-7                                                  | 東京 4-7 🤉              | 京都 5-7            | 36 /          | GⅢアル               | テミスス        | テークス    | (東京)                    | / GIME                     | IS賞ス                | ワンステーク            | 7ス(京都) /                     |      |    |
| 20                  | 24年10月             | ]20日(         | 日)           | 新潟 4-6                                                  | 東京 4-6 <mark>7</mark> | 京都 5-6            | 36 /          | / GI菊              | 花賞(京        | 都) /    |                         |                            |                     |                   |                              |      |    |

「速報オッズの取込」画面が表示されます。時系列単複枠、時系列馬連に☑が入っている状態ですので、項目名にマウスを当てて右クリックしてクリアし、取得したいレースの右側の単複枠□、馬連□、ワイド□、馬単□、3連複□、3連単□に☑を入れます。

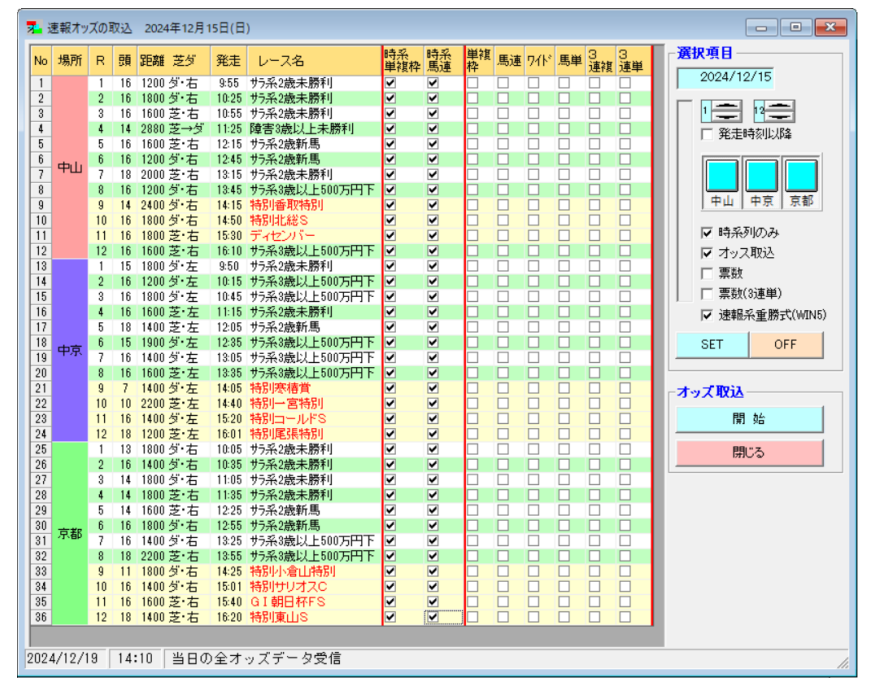

ここでは、例として、中京および京都の 10, 11, 12R の速報オッズを取得するための☑ を紹介します。☑がもれなく入っていることを確認したら。右下の水色の「開始」ボタン をクリックします。

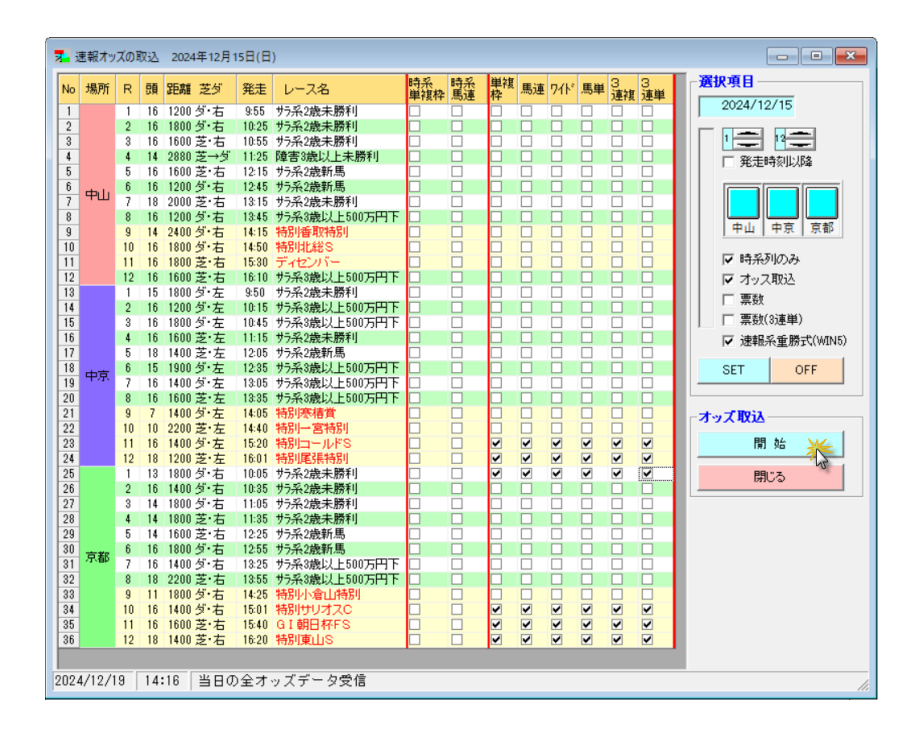

これは受信中の画面イメージです。

| i i | 息報オッ    | ズの耳 | 込   | 2024 | 年12月1 | 15日(日 | )               |           |          |            |            |             |          |         |            |                |
|-----|---------|-----|-----|------|-------|-------|-----------------|-----------|----------|------------|------------|-------------|----------|---------|------------|----------------|
| No  | 場所      | R   | 頭   | 距離   | 芝ダ    | 発走    | レース名            | 時系<br>単複枠 | 時系<br>馬連 | 単複<br>枠    | 馬連         | <u> 7</u> ተ | 馬単       | 3<br>連複 | 3<br>連単    | <b>選択項目</b>    |
| 1   |         | 1   | 16  | 1200 | ダ·右   | 9:55  | サラ系2歳未勝利        |           |          |            |            |             |          |         |            | 2024/12/15     |
| 2   |         | 2   | 16  | 1800 | ダ・右   | 10:25 | サラ系2歳未勝利        |           |          |            |            |             |          |         |            |                |
| 3   |         | 3   | 16  | 1600 | 芝·右   | 10:55 | サラ系2歳未勝利        |           |          |            |            |             |          |         |            |                |
| 4   |         | 4   | 14  | 2880 | 芝→ダ   | 11:25 | 障害3歳以上未勝利       |           |          |            |            |             |          |         |            | - 卒夫時刻以降       |
| 5   |         | 5   | 16  | 1600 | 芝·右   | 12:15 | サラ系2歳新馬         |           |          |            |            |             |          |         |            |                |
| 6   | rtha La | 6   | 16  | 1200 | ダ・右   | 12:45 | サラ系2歳新馬         |           |          |            |            |             |          |         |            |                |
| 7   | ΨШ      | 7   | 18  | 2000 | 芝·右   | 13:15 | サラ系2歳未勝利        |           |          |            |            |             |          |         |            |                |
| 8   |         | 8   | 16  | 1200 | ダ・右   | 13:45 | サラ系3歳以上500万円下   |           |          |            |            |             |          |         |            |                |
| 9   |         | 9   | 14  | 2400 | ダ・右   | 14:15 | 特別香取特別          |           |          |            |            |             |          |         |            |                |
| 10  |         | 10  | 16  | 1800 | ダ・右   | 14:50 | 特別北総S           |           |          |            |            |             |          |         |            |                |
| 11  |         | 11  | 16  | 1800 | 芝·右   | 15:30 | ディセンバー          |           |          |            |            |             |          |         |            | ▶ ● 時飛列のみ      |
| 12  |         | 12  | 16  | 1600 | 芝·右   | 16:10 | サラ系3歳以上500万円下   |           |          |            |            |             |          |         |            | I オッス取込        |
| 13  |         | 1   | 15  | 1800 | ダ・左   | 9:50  | サラ系2歳未勝利        |           |          |            |            |             |          |         |            |                |
| 14  |         | 2   | 16  | 1200 | ダ・左   | 10:15 | サラ系3歳以上500万円下   |           |          |            |            |             |          |         |            |                |
| 15  |         | 3   | 16  | 1800 | ダ・左   | 10:45 | サラ系3歳以上500万円下   |           |          |            |            |             |          |         |            | =   宗釵(3)里里)   |
| 16  |         | 4   | 16  | 1600 | 芝·左   | 11:15 | サラ系2歳未勝利        |           |          |            |            |             |          |         |            | ☑ 速報系重勝式(WIN5) |
| 17  |         | 5   | 18  | 1400 | 芝·左   | 12:05 | サラ系2歳新馬         |           |          |            |            |             |          |         |            |                |
| 18  | 中京      | 6   | 15  | 1900 | ダ・左   | 12:35 | サラ系3歳以上500万円下   |           |          |            |            |             |          |         |            | SET OFF        |
| 19  | 1.4     | 7   | 16  | 1400 | ダ左    | 13:05 | サラ系3歳以上500万円下   |           |          |            |            |             |          |         |            |                |
| 20  |         | 8   | 16  | 1600 | 芝庄    | 13:35 | サラ系3歳以上500万円下   |           |          |            |            |             |          |         |            |                |
| 21  |         | 9   | 7   | 1400 | ダ・左   | 14:05 | 特別寒椿賞           |           |          |            |            |             |          |         |            | _ ┌オッズ取込       |
| 22  |         | 10  | 10  | 2200 | 芝庄    | 14:40 | 特別一宮特別          |           |          |            |            |             |          |         |            |                |
| 23  |         | 11  | 16  | 1400 | ダ左    | 15:20 | 特別コールドS         |           |          | ⊻1         | ✓ 1        | ✓ 1         | <1 1     | <21     | ✓ 1        | 開始             |
| 24  |         | 12  | 18  | 1200 | 芝·左   | 16:01 | 特別尾張特別          |           |          | ⊻1         | ⊻1         | <b>∠</b> 1  | ⊻1       | ⊻1      | ✓ 1        |                |
| 25  |         | 1   | 13  | 1800 | ダ・右   | 10:05 | サラ糸2歳未勝利        |           |          | ⊻1         | <b>∠</b> 1 |             |          |         | <b>∠</b> 1 | 閉じる            |
| 26  |         | 2   | 16  | 1400 | ダ・右   | 10:35 | サラ糸2歳未勝利        |           | Ц        | <u> </u>   | Ц          | Ц           |          | Ц       |            |                |
| 27  |         | 3   | 14  | 1800 | 気石    | 11:05 | サラ糸2歳未勝利        |           | Ц        |            | Ц          | Ц           | Ц        | Ц       | Ц          |                |
| 28  |         | 4   | 14  | 1800 | 乏石    | 11:35 | サラ糸2歳未勝利        |           | Ц        |            |            |             | Ц        | Ц       |            |                |
| 29  |         | 5   | 14  | 1600 | 乏石    | 12:25 | サラ糸2歳新馬         |           | Ц        |            | Ц          |             | <u> </u> | Ц       | <u> </u>   |                |
| 30  | 京都      | 6   | 16  | 1800 | ダ石    | 12:55 | 77糸2歳新馬         |           | Ц        |            | Ц          | Ц           | Ц        | Ц       | Ц          |                |
| 31  |         | 7   | 16  | 1400 | 気石    | 13:25 | 77杀3歳以上500万円下   |           | Ц        | 닏          | Ц          |             | Ц        | Ц       | Ц          |                |
| 32  |         | 8   | 18  | 2200 | 乏石    | 13:55 | 77糸3歳以上500万円下   |           | Ц        |            |            |             | Ц        | Ц       |            |                |
| 33  |         | 9   | 11  | 1800 | ター石   | 14:25 | 特別小倉山特別         |           | Ц        |            |            |             |          |         |            |                |
| 34  |         | 10  | 16  | 1400 | 気石    | 15:01 | 特別サリオスC         |           | Ц        | ⊻1         |            |             |          |         |            |                |
| 35  |         | 11  | 16  | 1600 | 之石    | 15:40 | G I 朝日杯FS       |           | Ц        | <b>⊻</b> 1 |            |             |          |         |            |                |
| 36  |         | 12  | 18  | 1400 | 之石    | 16:20 | 特別東山S           |           |          |            |            |             |          |         |            | 1              |
| 024 | 1/19/1  | 9   | 14. | 22   | 120   | まま!   | )에서요 프라/근 88 14 | h         |          |            |            |             |          |         |            |                |

対象のレースすべてのオッズ取得が終わると、終了を告げるメッセージが表示されます ので OK ボタンをクリックします。

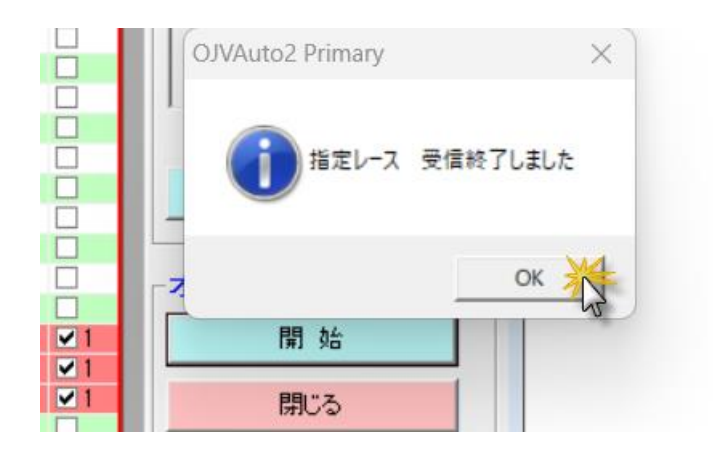

「閉じる」ボタンをクリックすると、OVACOV22 の画面が消えて、代わりに SOP2024/2025の画面が出てきますので、「情報更新」画面の日付を確認のうえ、「処理開 始」ボタンをクリックして、「情報更新」操作を行ってください。

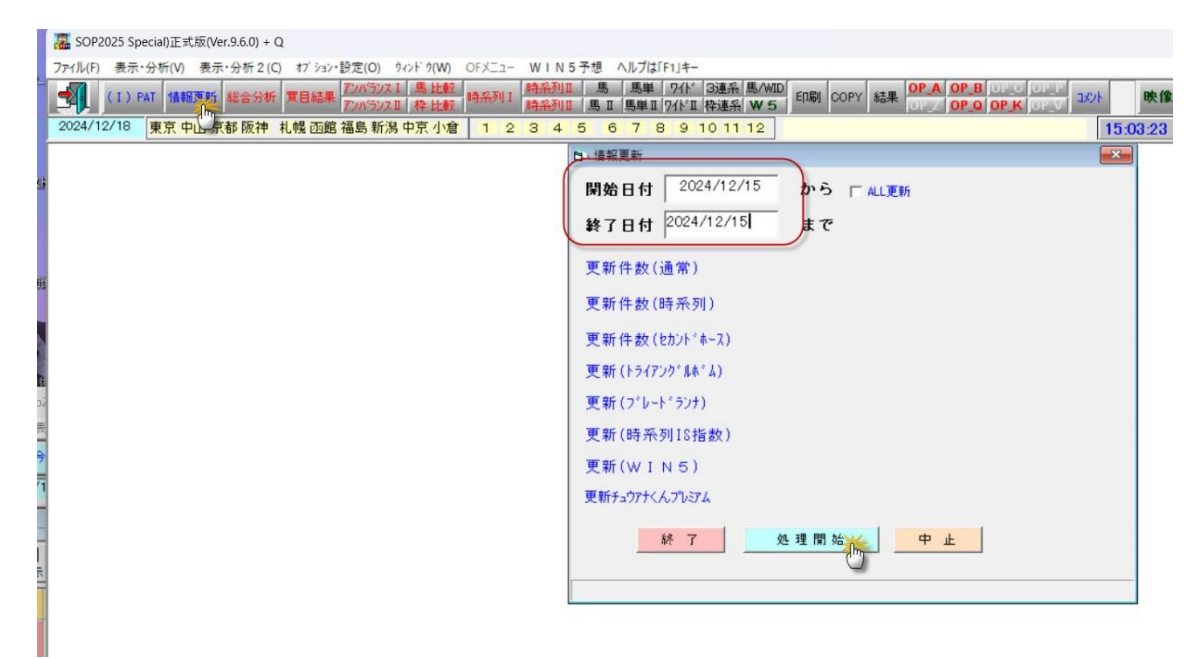

### ○パラメータの変更方法

パラメータは、新オッズ研究会が毎週実践で使用しているものと同じパラメータを標準 で収録しています。基本的には、収録のパラメータは変更せずにそのままご利用いただく ことをお奨めます。

どうしても、ご自身で自動受信の設定を変更したい場合は、次の2つの方法のいずれか で変更してください。<u>パラメータ設定について、個別の指導は行っておりません</u>が、有償 でパラメータファイルの作成代行を行っておりますので、ご相談ください。

(ご注意)変更作業は、「自動受信プログラム」の稼働時間中には行わないでください。 競馬のない平日に行うことを推奨します。

【方法その 1】

OJVAuto2 「ファイル」-「オッズ自動受信」を選択すると、「OJVAuto2 AutoRCV」 画面が表示されます。

|                        |                       |            |       |                                |                         | 0 57       |           | 0 1 4 00          |           |
|------------------------|-----------------------|------------|-------|--------------------------------|-------------------------|------------|-----------|-------------------|-----------|
| \delta OJVAuto2 Prim   | ary(Ver.2.8.10)       |            |       |                                |                         |            |           |                   |           |
| ファィル(F) 表示・分           | 析(V) オブション・設定(O)      | ሳላንት' ሳ(W) | 新マトリッ | 2、分析表 ^                        | 、ルプ(H)                  |            |           |                   |           |
| 開催スケジューノ               | レ 受信(1)               |            |       | R 出走表                          |                         | 時          | 彩列分<br>7月 | 沂表<br>  松   1/4 世 |           |
| オッズ自動受信                | (2)                   |            |       | 山豆小食                           |                         | 2.3        | 4 5       | 6 7               | 8         |
| オッズ自動受信                | パラメータ(3)              |            |       |                                |                         |            | - 0       |                   |           |
| 今週の開催デー                | -夕 受信(4)              |            |       |                                |                         |            |           |                   | -         |
| 今週のレース情<br>蓄積系 マイニ     | 報(蓄積) 受信(5)<br>こング情報  |            |       | <mark>〕 ▼ 🔒<br/>/M ▼ 開催</mark> | <mark>オッス</mark><br>オッス | မြ<br>Help | 2024      | 4年12月:            | 22日(<br>C |
| 蓄積系 重勝                 | 式(WIN5)               |            |       | コース                            |                         | 頭          | 発走        | 天気馬場              | 軸馬        |
| 今週の坂路調                 | 教データ                  |            |       | 1200岁,                         | 右                       | 16         | 09:50     |                   |           |
| レース補てん情報               | 報(非蓄積) 受信(6)          |            |       | 1800ター                         | 石                       | 16         | 10:20     |                   |           |
| 👹 OJVAuto2 AutoRCV (Ve | r. 2.8. 10)           |            |       |                                |                         |            |           | - 🗆               | ×         |
| ファイル(F) オブ ション・設定(O)   | ^Л//7(H)<br>)24/12/22 | _          |       |                                |                         |            |           |                   |           |
|                        |                       |            |       |                                |                         |            |           |                   |           |
|                        |                       |            |       |                                |                         |            |           |                   |           |
|                        |                       |            |       |                                |                         |            | _         |                   |           |
|                        |                       |            |       |                                |                         |            |           |                   |           |
|                        |                       |            |       |                                |                         |            |           |                   |           |
|                        |                       |            |       |                                |                         |            |           |                   |           |

2024/12/22 13:23 ¥OJVAmst2.mdb

「OJVAuto2 AutoRCV」のメニューから「オッズ自動受信パラメータ」を選択します。

| <u>80</u> | OJVAuto2 AutoRCV (Ver.2.8.10) |  |
|-----------|-------------------------------|--|
| ファイ       | ル(F) オブション・設定(O) ヘルプ(H)       |  |
|           | オッズ自動受信(2)                    |  |
|           | オッズ自動受信パラメータ(3)               |  |
| _         | 終 了(X)                        |  |

「オッズ自動受信パラメータ設定」画面が表示されます。

上半分が時刻を具体的に指定するタイプの設定、下半分が1時間前、30分前などとして時間指定するタイプの設定となっています。

| 🗩 🖈   | ッズ自動剤  | 又込べ ラメー: | 般定        |           |           |                     |                     |          |            |          |          |          |          |     |   |                     |
|-------|--------|----------|-----------|-----------|-----------|---------------------|---------------------|----------|------------|----------|----------|----------|----------|-----|---|---------------------|
|       |        |          | Ī         | 前々日・前     | 前日・当日     | ]出走                 | レース                 | 取り込      | みバラ:       | メータ      |          |          |          |     |   | -凡例                 |
| No    | 時間     | 当日前<br>日 | 場所<br>ABC | 開始<br>レース | 終了<br>レース | 単複<br>枠             | 馬<br>連              | 71ኑ      | 馬単         | 3連複      | 3連単      | 時系<br>列単 | 時系<br>列馬 |     | ^ | 時間 ;4桁<br>(hhmm)    |
|       | 0005   | 当日       | A         | 01        | 12        |                     |                     | ✓        |            |          | ✓        |          |          | LI. |   | 当日前日                |
| 2     | 0005   | 90<br>20 | В         | 01        | 12        |                     |                     |          |            |          |          |          | H        |     |   |                     |
| 3     | 0005   | ヨロ       | 0         | 01        | 12        |                     |                     |          | ▼          |          |          |          |          |     |   | 前日日。                |
| 5     | 0005   | 前日       | B         | 05        | 12        |                     |                     | •        |            | •        | ~        |          | H        |     |   | 町々日=2               |
| 6     | 0005   | 前日       | C         | 05        | 12        |                     |                     | ·        |            |          | ~        | H        |          |     |   | 場所;                 |
| 7     | 0030   | 当日       | Ă         | 01        | 12        |                     |                     |          |            |          | ·        | П        | П        |     |   | A,B,C 当日の           |
| 8     | 0030   | 当日       | В         | 01        | 12        |                     |                     | <b>V</b> |            |          | <b>V</b> |          |          |     |   | 場所(開催場              |
| 9     | 0030   | 当日       | С         | 01        | 12        |                     | ~                   | ~        |            | ~        | ~        |          |          |     |   | P/ICDOJ/順)          |
| 10    | 0130   | 当日       | A         | 01        | 12        | ✓                   | ✓                   | ✓        | ✓          |          | ✓        |          |          |     |   | レース;2桁              |
| 11    | 0130   | 当日       | В         | 01        | 12        |                     | •                   | ✓        | •          | ✓        | ✓        |          |          |     |   | ・開始レームー<br>・約フレーフ   |
| 12    | 0130   | 当日       | С         | 01        | 12        | <ul><li>✓</li></ul> | <ul><li>✓</li></ul> | <b>v</b> | ✓          | ✓        | <b>~</b> |          |          |     |   | • ምድ ጋ ሆ ~ አ        |
| 13    | 0230   | 当日       | Α         | 01        | 12        | ✓                   | ✓                   | ✓        | ✓          | ✓        | ✓        |          |          |     |   | <sub>オッス</sub> ゙種別; |
| 14    | 0230   | 当日       | В         | 01        | 12        |                     |                     | ~        |            |          | <b>~</b> |          |          |     |   | 0:単複枠               |
| 15    | 0230   | 二日日      | C         | 01        | 12        |                     |                     |          |            | ✓        | ✓        |          | Ц        |     |   | 1:馬連                |
| 16    | 0330   | 当日       | A         | 01        | 12        |                     |                     |          |            |          |          |          |          |     |   | 2:1/11              |
| 1/    | 0330   | 白日       | В         | 01        | 12        |                     |                     |          |            |          |          |          |          |     |   | 4:3連複               |
| 10    | 0330   | 30       | 0         | 01        | 12        |                     |                     | ✓        |            |          | ✓        |          | H        |     | ~ | 5:3運單               |
| 1 13  | 0030   |          | n         |           | にた前 時     | 問指定                 | TUL IA              | そいう      | マーク<br>マーク | <b>V</b> |          |          |          |     |   | 時系列                 |
|       | - +    | 当日新      | 場所        | 問始        | 線了        | 単雄                  | E                   |          |            |          |          | 時系       | 時系       | TT  | - | a.单饭种<br>b:馬連       |
| No    | 時間     |          | ABC       | レース       | レース       | 枠                   | 連                   | - 71F    | 馬単         | 3連複      | 3連単      | 列單       | 列馬       |     | ^ |                     |
| 1     | 0015   | 当日       | Α         | 01        | 12        | ✓                   | ✓                   | ✓        | ✓          | ✓        | ✓        |          |          |     |   | □ 馬体重(11)           |
| 2     | 0015   | 当日       | В         | 01        | 12        |                     |                     | ~        |            |          | <b>v</b> |          |          |     |   | ▼ レース情報(12)         |
| 3     | 0015   | 明日       | C         | 01        | 12        |                     |                     |          |            | ⊻        | ✓        |          | Ц        |     |   | □ データマイニング(13)      |
| 4     | 0030   | 当日       | A         | 04        | 12        |                     |                     |          |            |          |          |          |          |     |   | □ 閉催情報(14)          |
| 5     | 0030   | 白日       | В         | 04        | 12        |                     |                     |          |            |          |          |          |          |     |   |                     |
|       | 0080   | 30       | 0         | 40        | 12        |                     |                     |          |            |          |          |          |          |     |   | ☑ 自動開始              |
|       | 0000   | 30       | B         | 00        | 12        |                     |                     | •        |            |          | v<br>V   |          |          |     |   | □ 停止時間(X)           |
|       | 0000   | 出日       | G         | 06        | 12        |                     | •                   | -<br>-   | •          | ~        | -<br>-   | H        |          |     |   | 23時59分              |
| 10    | 0120   | 当日       | Ă         | 06        | 12        |                     |                     | ¥        |            |          | ¥        | L T      |          |     |   | Los 100 J           |
| 11    | 0120   | 当日       | В         | 06        | 12        |                     | ✓                   | ✓        | ✓          |          | ✓        |          |          |     | ¥ | SET                 |
|       | 再表示    | Ē.       |           | ٨°        | ラメータ表示    | 〒&作                 | 成                   |          |            | 閒        | 5        |          |          |     |   | I                   |
| 2024, | /12/22 | 13:30    |           |           |           |                     |                     |          |            |          |          |          |          |     |   |                     |

それぞれの設定画面をスクロールすると、未記載の場所がありますので、そこに時間を 追加することが可能です。

現在の設定を変更する場合は、マウスを該当箇所に当ててクリックすれば変更可能で す。

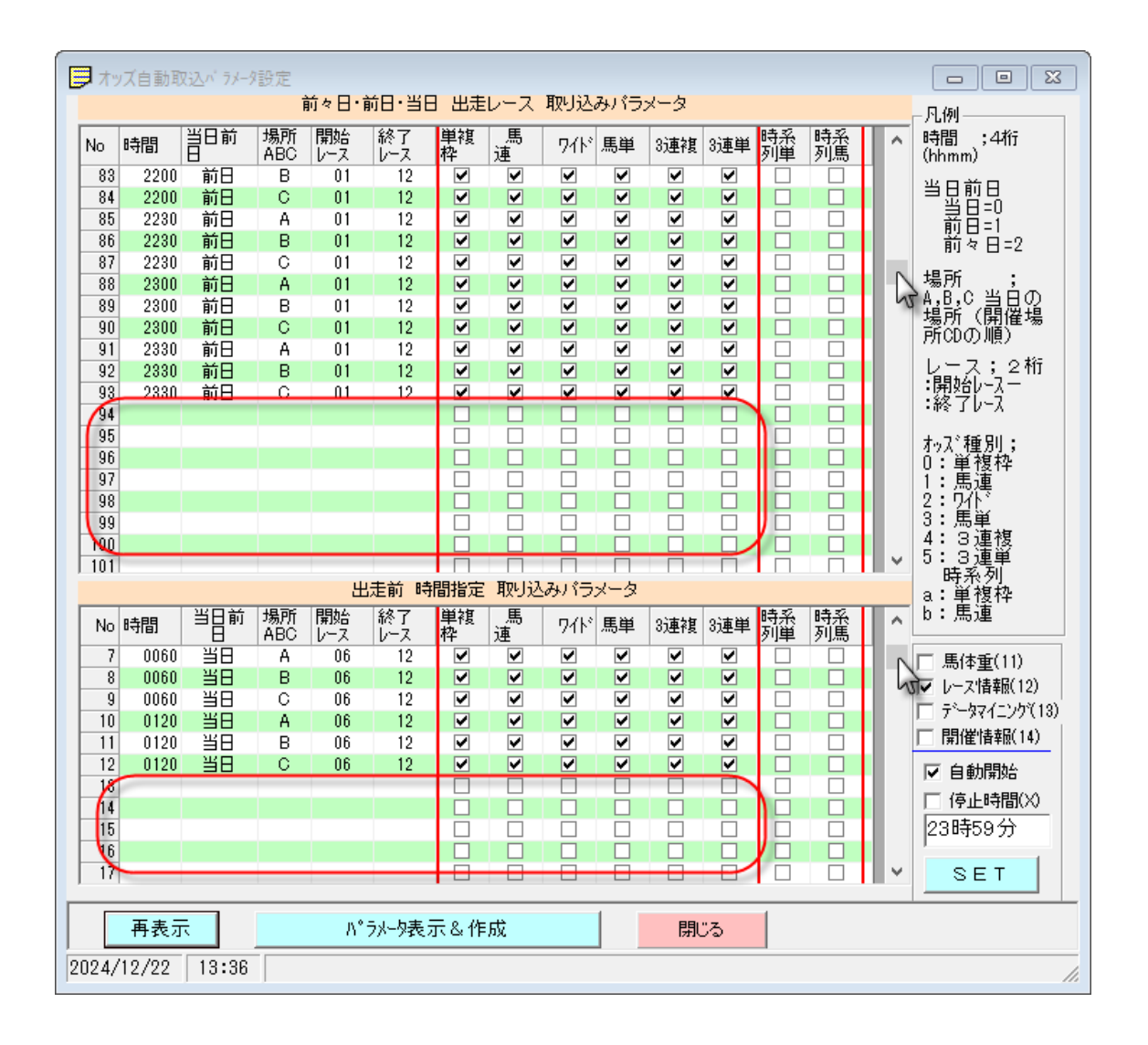

変更後に「セット」ボタンを押すことを忘れないでください。

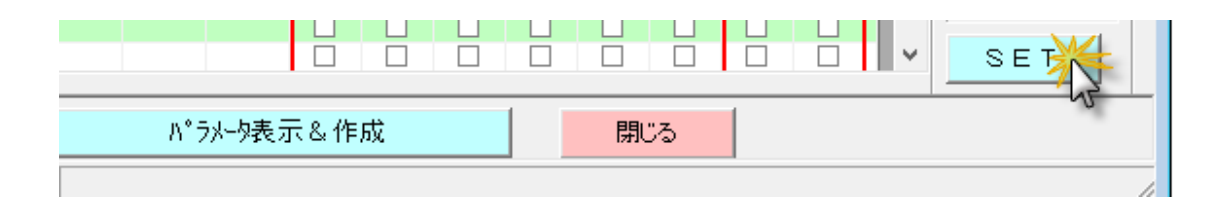

設定項目の説明や詳細な方法については、OJVAuto2 ヘルプを参照してください。

| 🕵 OJVAuto2 Primary(Ver.2.8.10)                   |                                                                                     |
|--------------------------------------------------|-------------------------------------------------------------------------------------|
| ファイル(F) 表示・分析(V) オブション・設定(O) ウィンドウ(W) 新マトリックス分析表 | ヘルプ(H)                                                                              |
| ▲ EXIT 今週データ 出馬表 情報更新 速報データ レース選択 出走             | ヘルプ(H)<br>バージョン情報・パン・ツ L D (M) 日本 MX 直 MX 人気順 €<br>ベージョン情報・パン・ツ L D (M) 日本 MX よう W5 |
| 2024/12/22 東京中山京都阪神 札幌 函館 福島 新潟 中京小              |                                                                                     |
| □□ 出馬表-レース選択・2024年12月22日(日)                      | JRA-VAN ホームベージ(J)                                                                   |
| 31 0冊 2日 → 100 000 000 000 000 000 000 000 000 0 | □ <b>累</b><br> 催 オァズ<br> 催 オァズ                                                      |
| No 場所 目日 R レース名 コ <sup>、</sup>                   | -ス 頭 発走 天気馬場 軸馬 相手                                                                  |

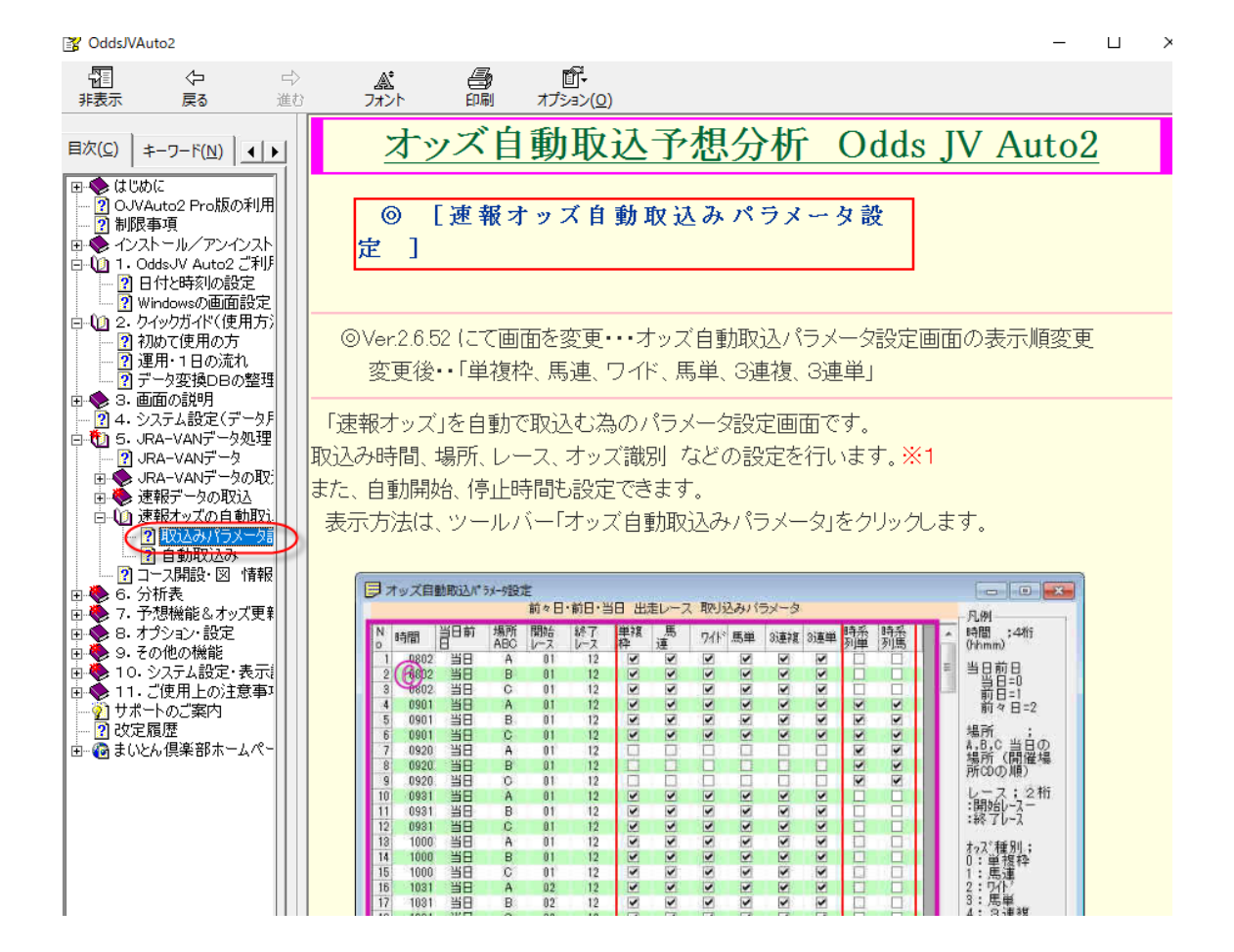

【方法その2】

これは、パラメータファイルを直接エディタ、メモ帳等で編集する方法です。手っ取り 早く変更できるというメリットがありますが、1文字でも記述を間違えると不具合を起こ しますので、パソコン操作に慣れた方向けです。

パラメータファイル編集はあくまで自己責任で行ってください。また、万一に備え、修 正前のパラメータファイルはファイル名を変えて保存しておくことをお奨めします。

パラメータファイルは、「ODDS-JV-Auto28」フォルダの「System」フォルダの中にあります。

表示

| ▲ 名前 <sup>▲</sup> | 更新日時             | 種類               | サイズ      |  |
|-------------------|------------------|------------------|----------|--|
| DATA              | 2024/12/21 0.05  | 7= / 11 7 + 11 8 |          |  |
| DATA              | 2024/12/21 9:06  | ファイル フォルター       |          |  |
| LOG               | 2024/12/21 8:29  | ファイル フォルター       |          |  |
| ODDS              | 2024/12/21 8:23  | ファイル フォルダー       |          |  |
| ODDS_T            | 2024/12/21 9:30  | ファイル フォルダー       |          |  |
| SYSTEM            | 2024/12/21 8:23  | ファイル フォルダー       |          |  |
| WORK              | 2024/12/21 9:06  | ファイル フォルダー       |          |  |
| XLSFile           | 2024/12/21 8:23  | ファイル フォルダー       |          |  |
| CUSTDATA          | 2024/12/21 8:23  | 構成設定             | 1 KB     |  |
| INSTALL280        | 2024/12/21 8:24  | テキスト ドキュメント      | 6 KB     |  |
| 👹 OJACOV22        | 2024/12/14 22:08 | アプリケーション         | 1,328 KB |  |
| OJVA2SYS          | 2023/10/11 2:08  | アプリケーション         | 252 KB   |  |
| 🙀 OJVAsai         | 2023/10/11 2:08  | アプリケーション         | 40 KB    |  |
| 然 OJVAuto         | 2024/12/15 2:08  | アプリケーション         | 8,256 KB |  |
| ↓ 👹 OJVAuto2MU    | 2023/10/22 9:05  | アプリケーション         | 52 KB    |  |
| 4 👹 OJVAutoAT     | 2024/12/21 2:08  | アプリケーション         | 1,232 KB |  |
| 5. OJVODsub       | 2021/09/28 22:40 | アプリケーション         | 36 KB    |  |
| 🙀 UNINST          | 1999/11/01 0:00  | アプリケーション         | 146 KB   |  |
|                   | 2024/12/21 8:23  | 構成設定             | 4 KB     |  |

41

| indows (C:) | > | ODDS_JV_Auto28 | > | SYSTEM |  |
|-------------|---|----------------|---|--------|--|
|             |   |                |   |        |  |

| ^ | 名前 ^                                    | 更新日時             | 種類                                                              | サイズ      |  |
|---|-----------------------------------------|------------------|-----------------------------------------------------------------|----------|--|
|   | 000000000000000000000000000000000000000 | 2010/12/02 2:05  | GIF ファイル                                                        | 6 KB     |  |
|   | A28kMas                                 | 2009/05/26 2:00  | テキスト ドキュメント                                                     | 2 KB     |  |
|   | A-OUT                                   | 2009/12/01 7:00  | WAV ファイル                                                        | 313 KB   |  |
|   | ATJVComment                             | 2009/05/26 2:00  | テキスト ドキュメント                                                     | 1 KB     |  |
|   | ATJVPAT                                 | 2009/05/26 2:04  | テキスト ドキュメント                                                     | 3 KB     |  |
|   | ATJVPATtp                               | 2024/12/14 2:08  | テキスト ドキュメント                                                     | 4 KB     |  |
|   | 😵 OddsJVAuto2                           | 2024/12/13 2:08  | コンパイルされた HT                                                     | 5,281 KB |  |
|   | 울 OJVACOV                               | 2021/10/02 2:08  | コンパイルされた HT                                                     | 679 KB   |  |
|   | ØJVAmst2                                | 2023/04/20 10:15 | Microsoft Access                                                | 972 KB   |  |
|   | ØJVAmstJM                               | 2021/10/13 2:08  | Microsoft Access                                                | 448 KB   |  |
|   | ØJVAmstJY2                              | 2021/10/13 2:08  | Microsoft Access                                                | 676 KB   |  |
|   | ØJVAmstK2                               | 2023/10/11 2:08  | Microsoft Access                                                | 384 KB   |  |
|   |                                         | ' '              | $= T^{1} \rightarrow (1 - 1)^{0} T^{1} \rightarrow (1 + 1)^{0}$ | - 175    |  |

パラメータファイルを開くと、末尾に「明細記述規則」が記載されていますので、こち らを参考に、編集してください。

🥘 ATJVPATtp - メモ帳 ファイル(F) 編集(E) 書式(O) 表示(V) ヘルプ(H) 0030, 0, C, 04-12, 0-1-2-3-4-5, 0060, 0, A, 06-12, 0-1-2-3-4-5, 0060, 0, B, 06–12, 0–1–2–3–4–5, 0060, 0, C, 06–12, 0–1–2–3–4–5, 0120, 0, A, 06–12, 0–1–2–3–4–5, 0120, 0, B, 06-12, 0-1-2-3-4-5, 0120, 0, C, 06-12, 0-1-2-3-4-5, [comment] [;]はコメントとして扱う :[受信当日前日]は当日のJV Odds取込 ;[受信出走前]はレース出走開始時間(9999)分前のJV Odds取込 4桁の分で指定 30分前の場合 <u>1時間</u>30分前の場合 0030, 0, A, 06-12, 0-1-2-3-5, 0090, 0, A, 06-12, 0-1-2-3-5, (明細記述規則) -ス,オッズ種別 の順に「,」で区切って記述 最後は「,」 ; 4桁(hhmm) 時間,場所,レ 時間 ;0,1,2 ==> 0:当日 1:前日 2:前々日 ;A,B,C 当日の場所(開催場所CDの順) 当日 場所 レース ; 2桁で開始終了(88-99) 88:開始レ-ス 99:終了レ-ス オッス<sup>\*</sup>種別;0:単複枠 1:馬連 2:71ト 3:馬単 4:3連複 5:3連単 ;a:時系列単複枠 b:時系列馬連 ex. , 0-1-2-3-4-5-a-b, , 0-1-2, , 0-1-2-a-b, 1行.1列

【新オッズ研究会/アキヤマ式塾 2024/12/19初回リリース】

【2024/12/21 改定版リリース】

【2024/12/22 改定版 2 リリース】